# Introduction to LINK.

Overview of LINK® Link security and Access Screen Navigation Report and Email Subscription My Profile Informational Postings Customer Support

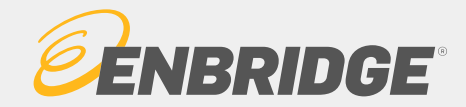

# Overview of the LINK® System

Link<sub>®</sub> System

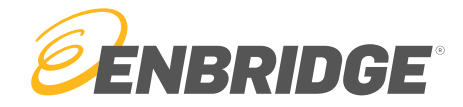

- The LINK<sub>®</sub> Customer Interface System is a proprietary application owned, developed, and supported by Enbridge. It is the primary method by which most customers visualize and experience the company and its business.
- LINK<sub>®</sub> provides customer access to Contracts, Nominations, Scheduling, Capacity Releases, Allocations, Imbalances, and Billing services for all of Enbridge pipelines, storage and gathering facilities.
- Meets all FERC, NAESB and SOX Requirements. Is audited regularly.
- LINK® only services natural gas assets (24 total business units)
- LINK® is accessible via mobile devices
- To access the LINK® system, type the URL address <u>https://link.enbridge.com</u> into your internet browser or on your mobile device.

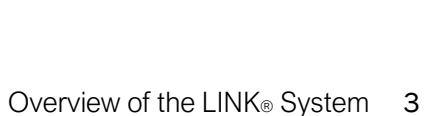

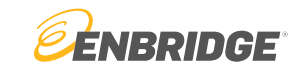

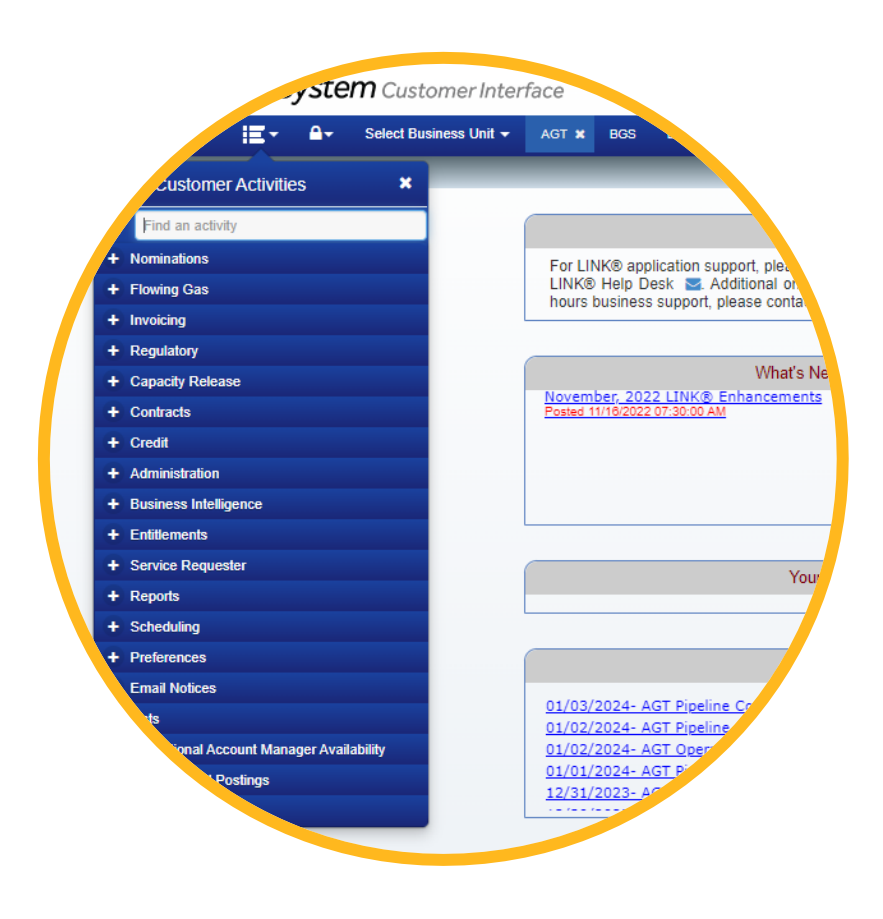

# LINK® Business Units (United States)

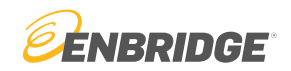

### FERC Regulated Interstate Pipelines

- Algonquin Gas Transmission, LLC
- Big Sandy Pipeline, LLC
- East Tennessee Natural Gas, LLC
- Garden Banks Gas Pipeline, LLC
- Maritimes & Northeast, LLC US
- Mississippi Canyon Gas Pipeline, LLC
- Nautilus Pipeline Company, LLC
- NEXUS Gas Transmission, LLC
- Sabal Trail Transmission, LLC
- Southeast Supply Header, LLC
- Texas Eastern Transmission, LP

### **Intrastate Pipelines**

- Brazoria Interconnector Gas Pipeline, LLC
- Valley Crossing Pipeline, LLC
- Generation Pipeline, LLC

### **Storage Facilities**

- Bobcat Gas Storage
- MHP Egan Hub Storage, LLC
- MHP Moss Bluff
- Saltville Gas Storage Company, LLC
- Steckman Ridge, LP
- Tres Palacios Gas Storage, LLC

### **Gathering Pipelines**

- Manta Ray Offshore Gathering Company, LLC
- Walker Ridge Gathering System

We use one system for many business units to provide a singular customer experience, provide functionality across facilities, reduce training needs and make the most efficient use of business and technical support personnel.

# Security and Access

Link<sub>®</sub> System

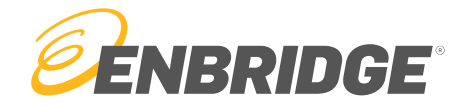

# How to Access LINK®

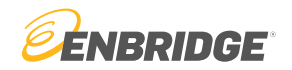

#### • LINK ID

- To access LINK® each user must have a LINK ID
  - LINK IDs will all start with "LNK"
  - For Example: LNKUSER123
- Each LINK ID has different access rights and permissions to view and edit information within LINK
  - If you are unable to access or view a piece of information it is most likely because your ID does not have the appropriate access rights assigned
- Access Rights
  - Each users is denied or allowed to "Inquire Only" or "Update and Inquire" access rights
  - Roles include:
    - Capacity Release Assign the ability to create offers, bid on capacity and recall/reput capacity on behalf of the Principal.
    - Contracts Request, Amend, Approve and view contracts.
    - Nominations Submit or view nominations and retroactive adjustments
    - Meter Confirmations Confirm meters, update PDAs, view allocations and imbalances, execute reports, view measurement, submit retroactive adjustments
    - OBA Imbalance Verification Submit reconciliation information associated with OBAs monthly.
    - View Invoice View invoice information
    - View Measured Volumes View measurement information in LINK and the Measurement Reporting Center
    - Update for Order 698 Update Power Plant information resulting from Order 689.
    - View Gas Quality View Gas Quality information

### • All LINK IDs and access rights are assigned and Managed by Local Security Administrators (LSA)

## Local Security Administrators

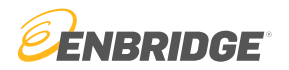

#### • Who are LSAs and What do they do?

- LSAs are designated employees at a customer company that acts as an administrative authority for their employer
- Responsibilities include:
  - Creating and disabling LINK IDs
  - Adding and updating access rights to users
  - Creating, approving, and renewing agency agreements
  - Creating affiliation agreements
  - EDI setup
- Enbridge employees cannot execute these functions on behalf of the LSA. If you need assistance with any of these tasks, please contact your LSA.
- Where do LSAs execute these responsibilities?
  - The LINK security portal
  - Go to https://link.enbridge.com

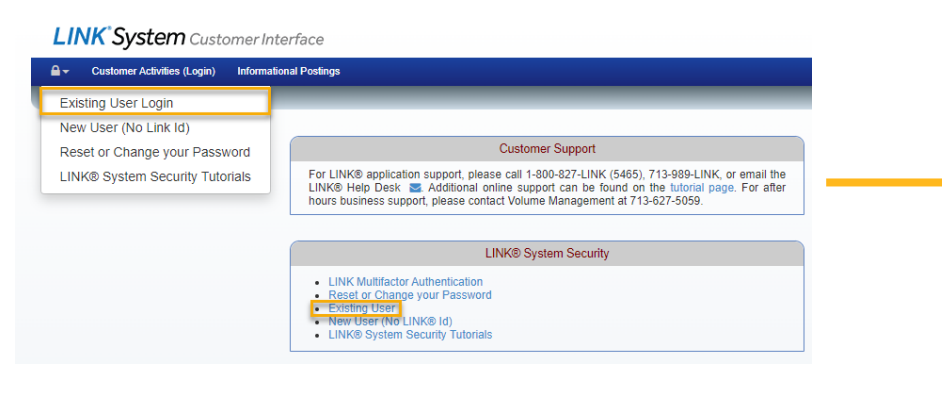

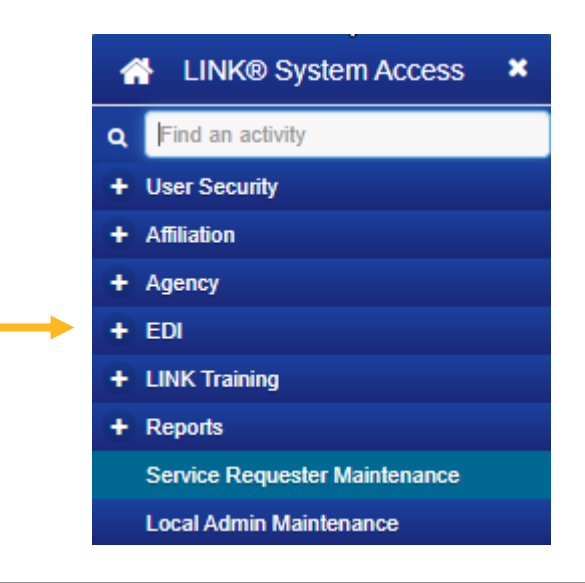

# Customer Login

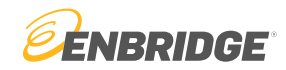

• Operational and commercial activities are accessed via the "customer activities (Login)" button

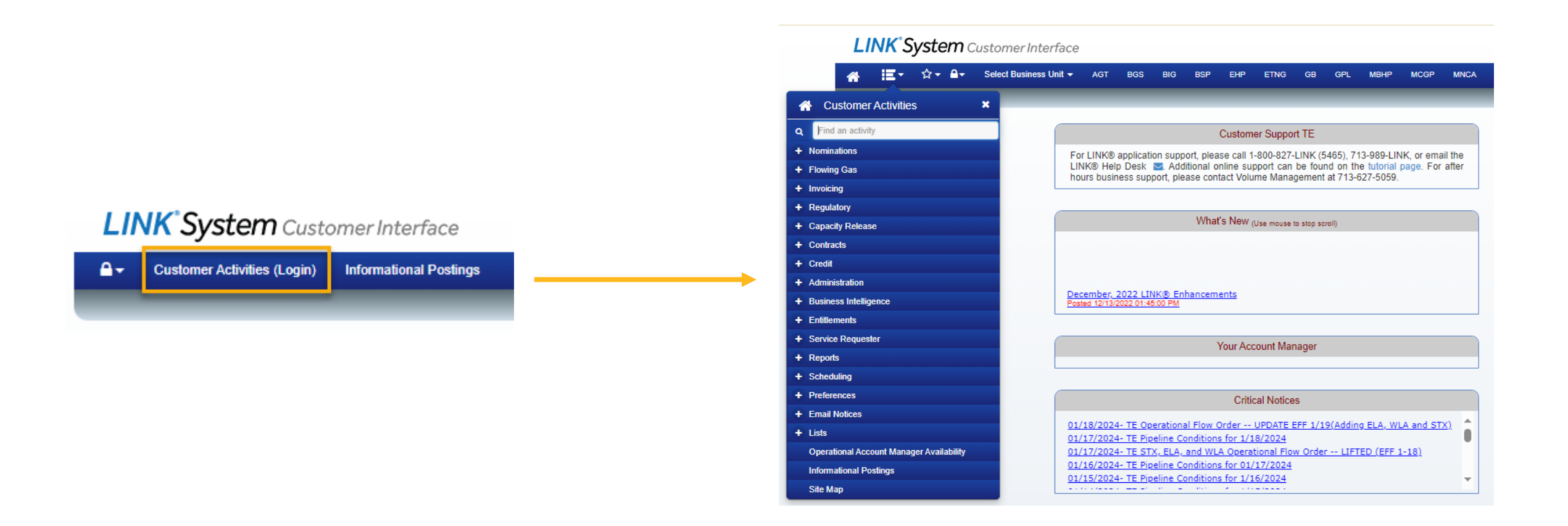

# Customer Login

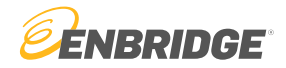

#### • Trouble logging in? Some troubleshooting options:

- Close out the browser completely and re-open to reset cache
- Type in <u>https://link.enbridge.com</u> manually rather than using a bookmark
- Password Reset
  - Get sent a password reset email

#### LINK System Customer Interface

| Gustomer Activities (Login) Informa | tional Postings                                                                                                    |
|-------------------------------------|----------------------------------------------------------------------------------------------------|
| Existing User Login                 |                                                                                                    |
| New User (No Link Id)               |                                                                                                    |
| Reset or Change your Password       | Customer Support                                                                                                    |
| LINK® System Security Tutorials     | For LINK® application support, please call 1-800-827-LINK (5465), 713-989-LINK, or email the<br>LINK® Help Desk Standitional online support can be found on the tutorial page. For after<br>hours business support, please contact Volume Management at 713-627-5059. |
|                                     | LINK® System Security                                                                                                    |
|                                     | LINK Multifactor Authentication     Reset or Change your Password     Existing User     New User (No LINK®)(d)     LINK® Surface Security Lindepide                                                                                                    |

- Multi-Factor Authentication (MFA) Setup or Reset
  - New to LINK®? Make sure to set up your MFA prior to logging in
    - Visit <u>https://linklogin.okta.com</u> to set up your MFA.
    - Login to the Okta portal using your LINK® ID and password
  - Already been using LINK®? You might need to reset your MFA if you have tried all other troubleshooting options. Contact the LINK® Help Desk at 1-800-827-5465 to reset your MFA.

# Screen Navigation

Link<sub>®</sub> System

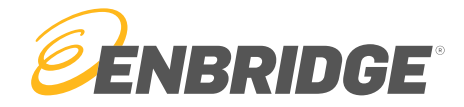

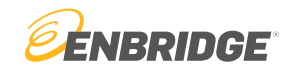

**Retrieve** The "retrieve" button pulls any information into the screen based on entered selection criteria

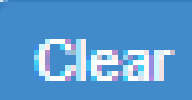

The "clear" button resets the page, including selection criteria and displayed data

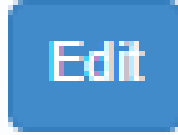

On most screens, to change information you will need to select the "edit" button

Submit

To save and finalize data input or any other information changes the user will need to hit "submit" before closing out the page, otherwise all new information will be lost

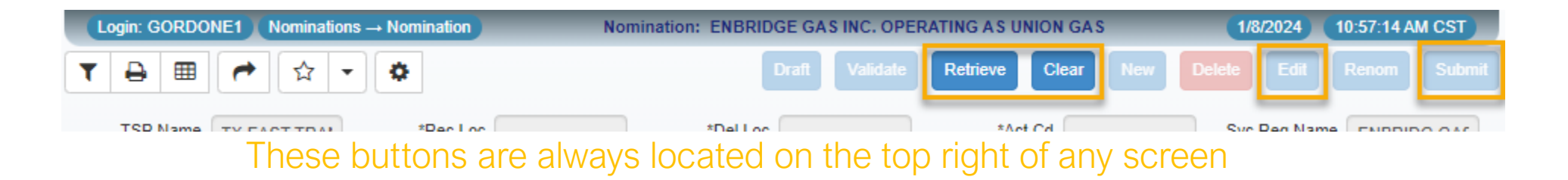

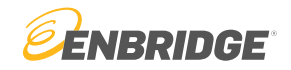

### Related Screens Button

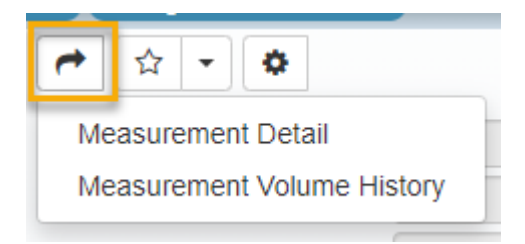

The related screen button will present the user with screens that have related content to the current screen they are on. If selected, search criteria from the current screen will carry over into the related screen. This allows quick and easy switch between related screens.

### Export Grid to Excel Button

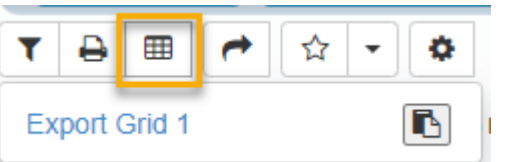

The user may export any grid data (the bottom half of the screen) to an excel document with this button. It will automatically download if the blue link is clicked.

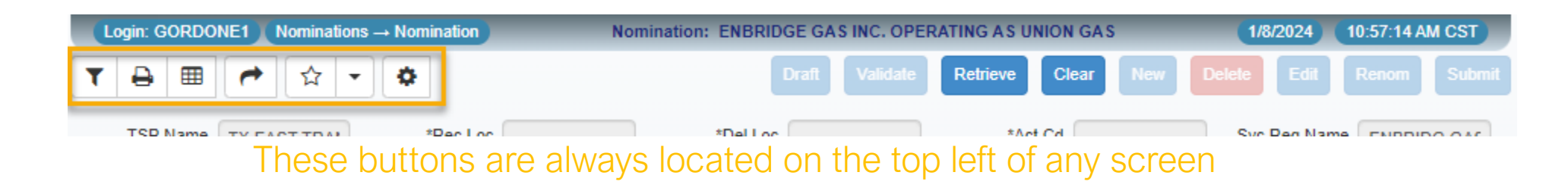

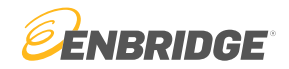

### **Favorites Button**

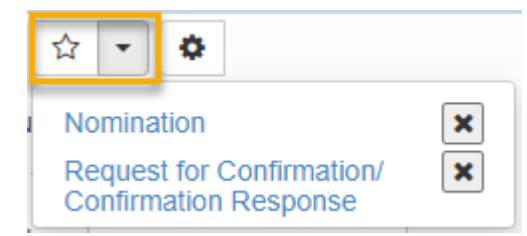

The favorites button allows the user to bookmark their most used screens. This allows users to jump from screen-to-screen with ease.

#### Filter Button

|  | T | ₽ | ⊞ | <b>~</b> | ☆ | - | • |
|--|---|---|---|----------|---|---|---|
|--|---|---|---|----------|---|---|---|

Clicking the filter button will present boxes on each column item in which the user can narrow data based on desired criteria. It will also display search boxes directly above the grid. Both can be used to narrow data.

| Exclude Zero Nome | ns 🗌 🛛 I    | Reduced Noms |     | ~        | Exclude  | TABS Svc Req K | Svc Req | Name | *Svc F  | Req K              |          | *Rec Lo             | oc       | *Del Lo  | oc         |       |
|-------------------|-------------|--------------|-----|----------|----------|----------------|---------|------|---------|--------------------|----------|---------------------|----------|----------|------------|-------|
| Hide Nom          |             |              |     |          |          |                |         |      |         |                    |          |                     |          |          |            |       |
| *Svc Req K Nom    | n Sub Cycle | *Act Cd      | *11 | *Rec Loc | *Up Name | Up ID Prop     | Up ID   | Up K | Rec Qty | Rec Qty<br>(Sched) | Rec Rank | Rec Rank<br>(Sched) | *Del Loc | *Dn Name | Dn ID Prop | Dn ID |
| X [ALI            | .L] 💙 🗙     | x            | x   | x        | x        | x              | x       | x    |         |                    |          |                     | x        | x        | x          | x     |

Example of filters from the nomination screen

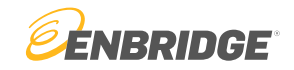

#### Move Columns Feature

Users can move columns in the grid to fit their liking. This is done by clicking on the column header and dragging the column left or right.

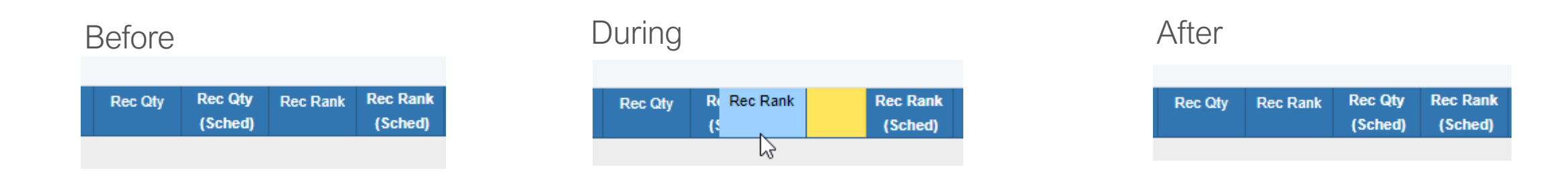

#### Click-to-sort Feature

Click the column header to sort the data by numerical order, alphabetical order, or date order

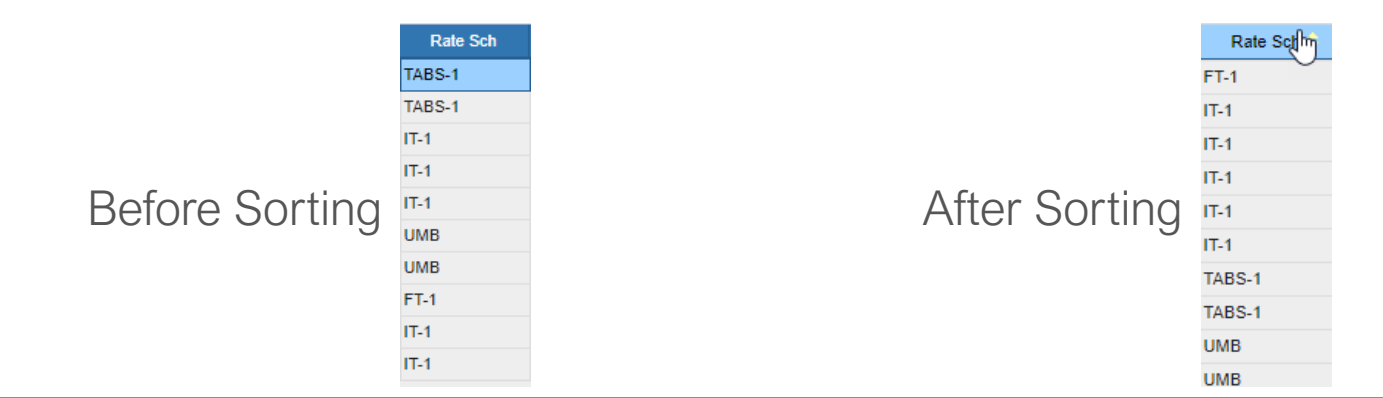

Screen Navigation 14

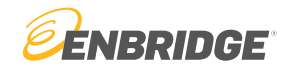

#### \* Lookup Feature

Any box item with a \* designates that a user can double click into the box to reveal a lookup pop-up screen

|              |              | Service Requester Lo | okup                                          |                  |            |                |
|--------------|--------------|----------------------|-----------------------------------------------|------------------|------------|----------------|
| TSP Name     | TX FAST TRAN | ₹ ₽                  | •                                             |                  |            |                |
| TSP          | 007932908    | Svc R                | eq Name ENBRIDGE Svc Req Prop                 |                  |            |                |
| Svc Req Name | ENB GAS INC  | Svc Req Na           | me Svc Req Full Name                          | Svc Req Prop     | Svc Req No | Svc Req Pty Cd |
| Svc Req Prop | ENB GAS INC  |                      | G ENBRIDGE PIPELINES (BAMAGAS INTRASTATE)L    | L.C. ENBRIDGE BG | 0000027698 | T49661         |
| Svc Req      | 246667372    | ENBRIDGE S           | RV ENBRIDGE GAS SERVICES INC                  | ENBRIDGE SRV     | 0000027747 | T49578         |
| *Svc Req K   | [            | ENBRIDGE T           | EN ENBRIDGE PIPELINES (TENNESSEERIVER) L.L.C. | ENBRIDGE TEN     | 0000027697 | T49660         |
| Beg Date     | 01/09/2024   | 4                    |                                               |                  |            |                |
| Beg Time     | 09:00        | ,                    |                                               |                  |            |                |
|              | 01/31/2024   |                      |                                               |                  |            |                |
| End Date     |              |                      |                                               |                  |            |                |

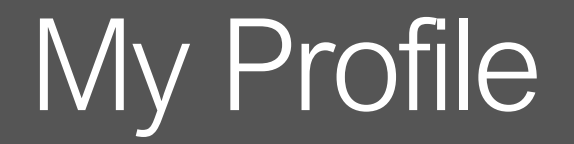

Link<sub>®</sub> System

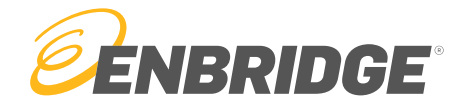

#### My Profile 17

# My Profile Screen

#### • How to navigate to my profile

- On the drop-down menu
  - Preferences  $\rightarrow$  My profile
- Or Search
  - "My Profile" in the search bar

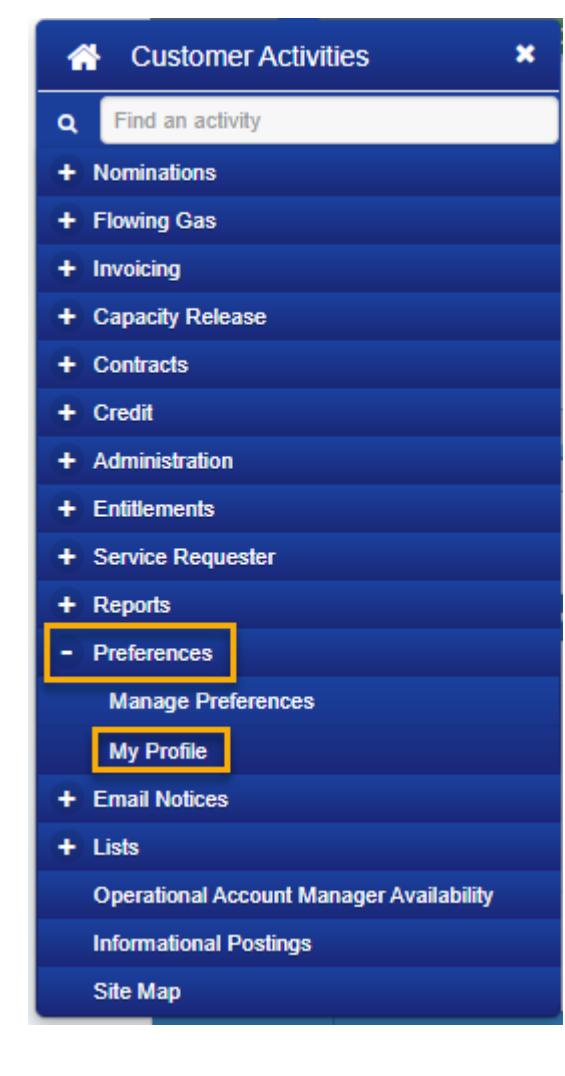

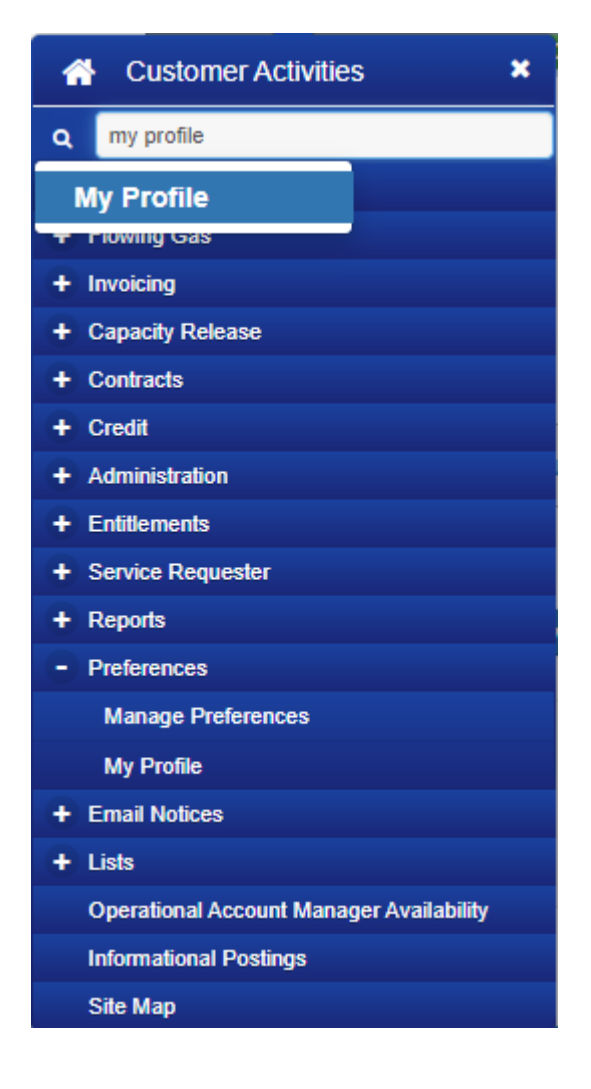

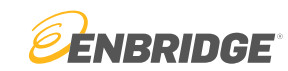

## My Profile Screen

### Change your contact information

| SystemTest 23.12.04 Login: TSTGORDON01 |                                |               | My Profile: OFRAC GAS C      | OMPANY             |                 |                               |
|----------------------------------------|--------------------------------|---------------|------------------------------|--------------------|-----------------|-------------------------------|
|                                        |                                |               |                              |                    |                 |                               |
| First Na                               | ne JIM                         | Employer      | OFRAC GAS COMPANY            |                    |                 |                               |
| Last Na                                | me GORDON                      |               |                              |                    |                 |                               |
|                                        |                                |               |                              |                    |                 |                               |
|                                        |                                |               |                              |                    |                 |                               |
|                                        |                                |               |                              |                    |                 |                               |
| Contact Information Account Manag      | ers LINK Information           |               |                              |                    |                 |                               |
|                                        |                                |               |                              |                    |                 |                               |
| Pho                                    | e: 649-555-1265                |               |                              |                    |                 | View your account managers    |
| F                                      | ax: 649-555-1265               |               |                              |                    |                 | view your account managers    |
| Work Email Addre                       | SS: ELLIOT.GORDON@ENBRIDGE.COM | SystemTest 23 | 12.04 Login: TSTGORDON01     |                    |                 | My Profile: OFRAC GAS COMPANY |
| Home Email Addre                       | 55:                            | ਮ             | \$                           |                    |                 |                               |
| Other Email Addre                      | 55:                            |               | First Name                   | IM                 |                 | Employer OFRAC GAS COMPANY    |
|                                        |                                |               | Last Name                    | ORDON              |                 |                               |
|                                        |                                |               |                              |                    |                 |                               |
|                                        |                                |               |                              |                    |                 |                               |
|                                        |                                | Contact Infor | mation Account Managers      | LINK Information   |                 |                               |
|                                        |                                |               |                              |                    |                 |                               |
|                                        |                                | Business Unit | *Operational Account Manager | Phone Wor          | ork Email Addre | 55                            |
|                                        |                                | TE            | ANDREW MORENO                | 713-627-5322 ANDRE | EW.MORENO(      | ØENBI                         |
|                                        |                                |               |                              |                    |                 |                               |
|                                        |                                |               |                              |                    |                 |                               |
|                                        |                                |               |                              |                    |                 |                               |
|                                        |                                |               |                              |                    |                 |                               |

# My Profile Screen

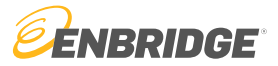

### View security access roles

| SystemTest 23.12.04 Login: TSTBOBMCMILLIN             | My Profile: ELLIOT CO | (1/4/2024) (4:37:10 PM CST |
|-------------------------------------------------------|-----------------------|----------------------------|
|                                                       |                       | Submit                     |
| Eint Name Coop                                        | Employer              |                            |
| First Marine BOB                                      | ELLIOT CO             |                            |
| Last Name MCMILLIN                                    |                       |                            |
|                                                       |                       |                            |
|                                                       |                       |                            |
|                                                       |                       |                            |
| Contact Information Account Managers LINK Information |                       |                            |
| Entity                                                |                       |                            |
| Endty.                                                |                       |                            |
| Svc Req Name Svc Req Entity Name                      |                       |                            |
| ELLIOT CO                                             |                       |                            |
|                                                       |                       |                            |
|                                                       |                       |                            |
|                                                       |                       |                            |
|                                                       |                       | ↓ 1 Rows                   |
| Entity Roles:                                         |                       |                            |
| Rusiness I Init Role                                  |                       |                            |
| AGT CAPACITY RELEASE                                  |                       |                            |
| AGT CONFIRMATION                                      |                       |                            |
| AGT INVOICE EXTERNAL                                  |                       |                            |
| AGT NOMINATION                                        |                       |                            |
|                                                       |                       |                            |
|                                                       |                       |                            |
|                                                       |                       |                            |
|                                                       |                       |                            |
|                                                       |                       | ✓ 4 Rows                   |

# Report and Email Subscription

Link<sub>®</sub> System

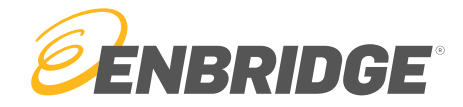

## Report and Email Notifications

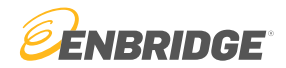

### • Reports

- Reports are user specific, providing a collection of detailed and specific data in topic areas such as contracts, nominations, flowing gas, invoicing, and marketing.
- Each report is unique to that user based on their contracts, and operational needs

### • Email Notifications

- Email notifications let users know when new information is available, or an event occurs
- Email notifications can be both generic (public information) or specific to the user (Private information)

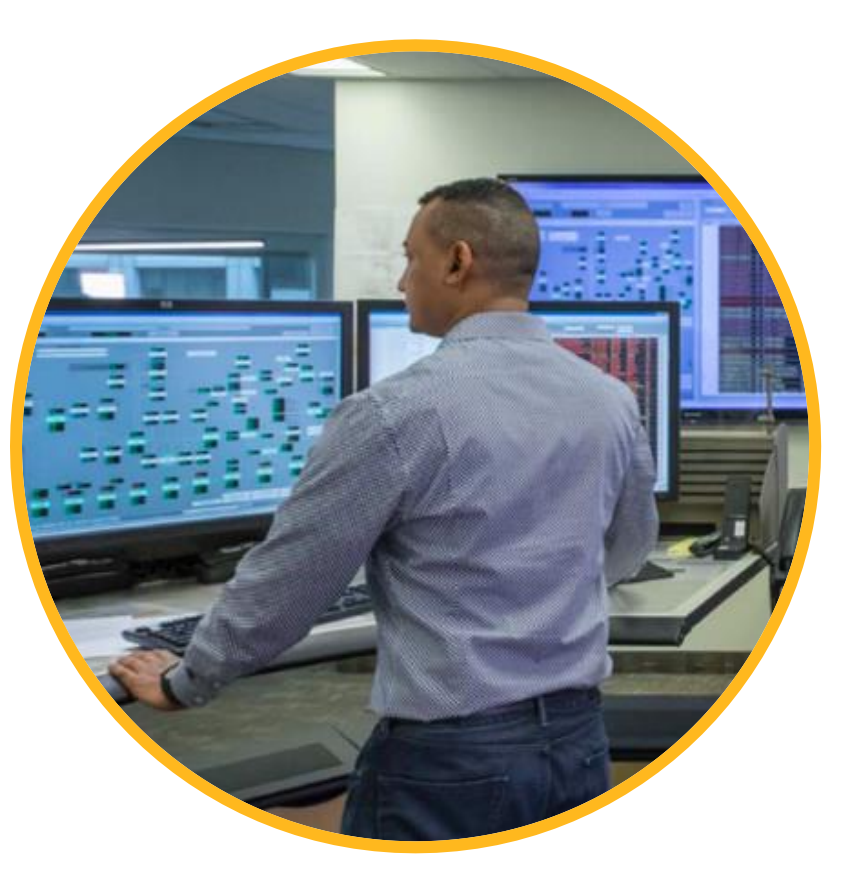

### Report Example

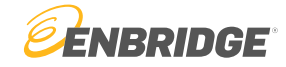

LinkSystem Run Date: 01/09/2024 Run Time: 15:42

Algonquin Gas Transmission, LLC Nomination Summary

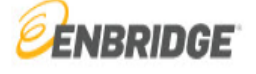

Page 1 of 2

Beg Date: 01/09/2024 End Date: 01/17/2024 Svc Reg Name: OFRAC GAS C Svc Reg K: [All] Rec Qty (Req) Rec Qty (Sched) Del Qty (Req) Del Qty (Sched) Difference (Rec) Difference (Del) Svc Req K Rate Sch Svc Req Name 01/09/2024 AFT-1 OFRAC GAS C 511208 1,007 0 1,000 0 1,007 1,000 1,000 Daily Total: 1,007 0 0 1,007 1,000 01/10/2024 OFRAC GAS C 511208 AFT-1 50,337 0 50,000 0 50,337 50,000 50,337 50,000 Daily Total: 0 50,337 50,000 0 01/11/2024 OFRAC GAS C 511208 AFT-1 55,371 0 55,000 0 55,371 55,000 Daily Total: 55,371 55,000 0 55,371 55,000 0 01/12/2024 55,000 55,371 0 OFRAC GAS C 511208 AFT-1 0 55,371 55,000 Daily Total: 55,371 0 55,000 0 55,371 55,000 01/13/2024 OFRAC GAS C 511208 AFT-1 55,371 0 55,000 0 55,371 55,000 Daily Total: 55,371 0 55,000 0 55,371 55,000 01/14/2024 OFRAC GAS C 511208 AFT-1 55,371 0 55,000 0 55,371 55,000 55,371 55,000 Daily Total: 55,371 0 55,000 0 01/15/2024 OFRAC GAS C 511208 AFT-1 55,371 0 55,000 0 55,371 55,000 Daily Total: 55,371 0 55,000 0 55,371 55,000 01/16/2024 OFRAC GAS C 511208 AFT-1 55,371 0 55,000 0 55,371 55,000 55,371 55,000 Daily Total: 55,371 0 55,000 0

Report and Email Subscription 22

### **Email Notification Example**

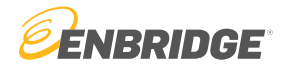

Critical, Constraint, 20240110, AGT, 006951446

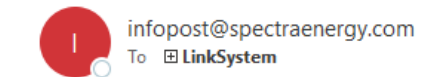

Title: AGT Pipeline Conditions for 1/10/2024

For Gas Day January 10, 2024, Algonquin Gas Transmission (AGT) has approved and scheduled nominations at each pipeline segment and meter station up to AGT's operational capacity. The following locations have been restricted due to requested nominations exceeding AGT's operational capacity:

|                      | Schodulad and           |      |      | Priority | % Res | tricted |    |   |       |
|----------------------|-------------------------|------|------|----------|-------|---------|----|---|-------|
| Restricted Locations | Scheduled and<br>Sealed | IT   | 3B   | 3A       | 2C    | 2B      | 2A | 1 | Notes |
| Stony Point          |                         | 100% | 94%  |          |       |         |    |   |       |
| Cromwell             |                         | 100% | 99%  |          |       |         |    |   |       |
| Burrillville         |                         | 100% | 99%  |          |       |         |    |   |       |
| Weymouth             |                         | 100% | 99%  |          |       |         |    |   |       |
| G System             |                         | 100% | 48%  |          |       |         |    |   |       |
| Hanover West         |                         | 100% | 68%  |          |       |         |    |   |       |
| Iroquois Receipts    |                         | 64%  |      |          |       |         |    |   | AO    |
| Iroquois Deliveries  | Yes                     |      |      |          |       |         |    |   |       |
| Mendon Receipts      |                         | 100% | 100% | 100%     | 80%   |         |    |   |       |

No-Notice Restrictions

**OFO / Imbalance Notice** 

 System Wide OFO
 No DP - System wide issued 1/4/24. 2,000 Dth / 2% Tolerance.

 Customer Specific OFO
 -- 

 Imbalances Warnings
 --

---

FERC Order 698

Systemwide Notes:

### **Reports On-Demand**

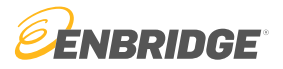

#### • How to pull reports on-demand

- Reports  $\rightarrow$  Choose category (Nominations, flowing gas, invoicing, and capacity release)  $\rightarrow$  Select desired report
- Report will send immediately once the user hits "Submit"

|                       | Scheduled Quantity Report    | rt: ELLIOT CO |
|-----------------------|------------------------------|---------------|
|                       |                              |               |
| Run Parameters        |                              |               |
|                       |                              |               |
| Report Name           | Scheduled Quantity Report    |               |
| Functional Area       | Nominations                  |               |
|                       |                              |               |
| Beg Date              | 01/11/2024                   |               |
| End Date              | 01/12/2024                   |               |
| *Svc Req Name         |                              |               |
| *Svc Req Name (Agent) |                              |               |
| *Svc Req K            |                              | Add>>         |
|                       |                              | Clear         |
| Qty Reduction Only    | 🔾 Yes 🔘 No                   |               |
| Exclude Zero Noms     | 🖲 Yes 🔘 No                   |               |
|                       |                              |               |
| Output Format         | PDF 🗸                        |               |
| Email Output To       | ELLIOT.GORDON@ENBRIDGE.COM V |               |
|                       |                              |               |

## **Report Subscriptions**

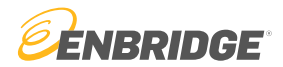

#### • How to subscribe to reports

- − Reports → Report Subscription → Available Reports
- Subscribed reports will send on an assigned schedule chosen by the user

| SystemTest 2  | 4.01.01 Login: TSTELLIC | T01 Reports → Report Subscription | Available Reports: ELLIOT CO | 1/11/2024 4:35:23 PM CST               |                                                                                                    |                          |
|---------------|-------------------------|-----------------------------------|------------------------------|----------------------------------------|----------------------------------------------------------------------------------------------------|--------------------------|
| ▼ 🔒 🔳         | 1 ☆ ◆                   |                                   |                              | Retrieve Subscribe Detail              | al de la companya de la companya de la companya de la companya de la companya de la companya de la companya de |                          |
|               | Business Unit [ALL]     | ~                                 |                              |                                        |                                                                                                    |                          |
|               | Functional Area [ALL]   | ~                                 |                              | SystemTest 24.01.01 Login: TSTELLIOT01 | Create Report Subscription: ELLIOT CO                                                                          | 1/11/2024 4:36:10 PM CST |
|               | Report Name [ALL]       | ✓                                 |                              |                                        |                                                                                                    | Subscribe Cancel         |
| Business Unit | Functional Area         | Report Name                       |                              | Subscription Para                      | ameters                                                                                                    |                          |
| AGT           | Flowing Gas             | Daily Operator PDA Report         |                              |                                        |                                                                                                    |                          |
| BGS           | Flowing Gas             | Daily Operator PDA Report         |                              |                                        |                                                                                                    |                          |
| BIG           | Flowing Gas             | Daily Operator PDA Report         |                              |                                        | Report Name Daily Operator PDA Report (EG)                                                                     |                          |
| BSP           | Flowing Gas             | Daily Operator PDA Report         |                              |                                        | Subscription Name                                                                                              |                          |
| EG            | Flowing Gas             | Daily Operator PDA Report         |                              |                                        | Date Range Current Gas Month 🗸                                                                                 |                          |
| ET            | Flowing Gas             | Daily Operator PDA Report         |                              |                                        | *Oper Name                                                                                                    | Add>>                    |
| GB            | Flowing Gas             | Daily Operator PDA Report         |                              |                                        |                                                                                                    | Clear                    |
| GPL           | Flowing Gas             | Daily Operator PDA Report         |                              |                                        | 1 oc                                                                                                    | Addss                    |
|               |                         |                                   |                              |                                        |                                                                                                    | AUU                      |
|               |                         |                                   |                              |                                        |                                                                                                    | Clear                    |
|               |                         |                                   |                              |                                        | Output Format PDF V Days Retained 3                                                                            |                          |
|               |                         |                                   |                              |                                        | Email Output To ELLIOT.GORDON@ENBRIDGE.COM V                                                                   |                          |
|               |                         |                                   |                              |                                        | Special Schedule Final Monthly Measurement Close                                                               |                          |
|               |                         |                                   |                              |                                        | Days Mon Tue Wed Thu Fri Sat                                                                                   | Sun                      |
|               |                         |                                   |                              |                                        | Time 17:00 Add>>                                                                                               | Clear                    |
|               |                         |                                   |                              |                                        |                                                                                                    |                          |

## **Report Subscriptions**

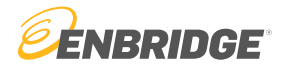

#### • How to view report subscriptions

- Reports  $\rightarrow$  Report Subscription  $\rightarrow$  Subscribed reports
- Here you can see which reports you are subscribed to and manage those subscriptions

|   | SystemTest 24.01 | .01 Login:    | TSTGORDON01    | Reports → Report St | ubscription   | Subscribed Rep  | orts: OFRAC GAS COMPANY   | 1/11/2024 4:46:16 P      | PM CST   |
|---|------------------|---------------|----------------|---------------------|---------------|-----------------|---------------------------|--------------------------|----------|
| T | ₽ ■              | \$            |                |                     |               |                 | Retrieve                  | Edit Unsubscribe Suspend | Activate |
|   | В                | usiness Unit  | [ALL]          | ~                   |               |                 |                           |                          |          |
|   | Fun              | ictional Area | [ALL]          | ~                   |               |                 |                           |                          |          |
|   | R                | eport Name    | [ALL]          | ~                   |               |                 |                           |                          |          |
|   | Status           |               | Subscription N | lame                | Business Unit | Functional Area |                           | Report Name              |          |
| < | Active           | AGT SCHE      | DULED QTY REPO | RT                  | AGT           | Nominations     | Scheduled Quantity Report |                          | 01/1     |
|   |                  |               |                |                     |               |                 |                           |                          |          |

## **Email Notification Subscriptions**

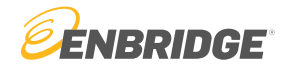

### • How to subscribe to email notifications

- Email Notices  $\rightarrow$  Available Email Notifications
- Subscribed notifications will send when new information is published

| Login: GORI           | DONE1                                                     | Available Email Notifi                                                                   | cations: PHILADELPHIA GAS WORKS                                                                                           | 1/11/2024 1:55:28 PM CST                          |
|-----------------------|-----------------------------------------------------------|------------------------------------------------------------------------------------------|----------------------------------------------------------------------------------------------------|---------------------------------------------------|
| ▼ 🖶 🖽                 | 1 (* 🖈 🔹 K                                                | >                                                                                        |                                                                                                    | Subscribe                                         |
| _ C                   | Functional Area [ALL]                                     | ~                                                                                        |                                                                                                    |                                                   |
|                       | Category                                                  | Functional Area                                                                          | Notification Type                                                                                                    |                                                   |
| Infopost              |                                                           | Contracts                                                                                | CREDIT APPROVAL                                                                                                    |                                                   |
| Infopost              |                                                           | Contracts                                                                                | CREDIT BATCH NOTIF                                                                                                    |                                                   |
| Infopost              |                                                           | Contracts                                                                                | CREDIT PENDNG STATUS                                                                                                    |                                                   |
| Infopost              |                                                           | Informational Postings                                                                   | CRITICAL                                                                                                    | 1                                                 |
| Infopost              |                                                           | Contracts                                                                                | CRP APPROVAL                                                                                                    |                                                   |
| Infopost              |                                                           | Contracts                                                                                | CRP NOTIFICATION                                                                                                    |                                                   |
| Infopost              |                                                           | Contracts                                                                                | CUST MUST EXECUTE K                                                                                                    |                                                   |
| Infopost              |                                                           | Contracts                                                                                | CUSTOMER EXECUTION                                                                                                    |                                                   |
| Infopost              |                                                           | Contracts                                                                                | CUSTOMER REJECTION                                                                                                    | <b>•</b>                                          |
|                       |                                                           |                                                                                          |                                                                                                    | Row 67 of 242<br>2 Selected                       |
| Email<br>Description: | CRITICAL NOTICE                                           |                                                                                          |                                                                                                    |                                                   |
|                       | * If a notification type is h<br>and update the already s | ighlighted in green, this means that the n<br>ubscribed email notifications by selecting | otification type is already subscribed and viewable in the Subs<br>the notification and clicking on the subscribe button. | cribed Email Notifications screen. You may select |

### **Email Notification Subscriptions**

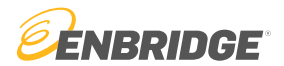

#### • How to subscribe to email notifications

- Email Notices  $\rightarrow$  Available Email Notifications
- Subscribed notifications will send when new information is published

| LINK          | System Custome         | r Interfac   | 0      |               |            |        |      |           |                 |             |          |                |                | Ir            | nternal A | Access Req    | uest L     | INK Learning  | Fraining Tu | utorials (   | Contact Us   | <b>ENBRIDGE</b>                  |
|---------------|------------------------|--------------|--------|---------------|------------|--------|------|-----------|-----------------|-------------|----------|----------------|----------------|---------------|-----------|---------------|------------|---------------|-------------|--------------|--------------|----------------------------------|
| <b>∦</b> i≣•  | Select Business Unit 👻 | AGT BO       | SS BIG | BSP EH        | P ETNG     | GB GPL | MBHP | MCGP      | MNCA            | MNUS M      | IR NPC   | NXCA           | NXUS           | SESH SGS      | IC SR     | R STT         | te x       | TPGS VCP      | WRGS        |              |              |                                  |
| Login: GORDO  | DNE1                   | _            |        | _             | _          | _      | -    | Create No | otification Sul | bscription: | PHILADEL | PHIA GAS V     | NORKS          | _             | -         |               | -          | _             | _           | -            | _            | 1/11/2024 1:44:56 PM CST         |
| ▼ 🔒 🎟         | ☆ 🔹 🌣                  |              |        |               |            |        |      |           | Add             |             | mes Ap   | oply All Busin | iess Units / S | Svc Req Names | Clea      | ar All Busine | ss Units / | Svc Req Names | Select / C  | Clear All Bu | siness Units | Select / Clear All Svc Req Names |
|               |                        |              |        |               |            |        |      |           |                 |             |          |                |                |               |           |               |            |               |             |              |              | Subscribe Delete Cancel          |
|               |                        |              | (      | Contact Metho | d          |        |      |           |                 |             |          |                |                |               |           |               |            |               |             |              |              |                                  |
| WORK E-MAIL   | (ELLIOT.GORDON@ENBRI   | DGE.COM)     |        |               |            |        |      |           |                 |             |          |                |                |               |           |               |            |               |             |              |              |                                  |
|               |                        |              |        |               |            |        |      |           |                 |             |          |                |                |               |           |               |            |               |             |              |              |                                  |
|               |                        |              |        |               |            |        |      | Busine    | ess Units       |             |          |                |                |               |           |               |            |               |             |              |              |                                  |
| ⊟віс          | ЕНР                    |              |        |               | МВНР       |        | □sr  |           |                 | BGS         |          | Птро           | s              |               |           |               |            |               |             |              |              |                                  |
|               |                        |              |        |               |            |        |      |           |                 |             |          |                |                |               |           |               |            |               |             |              |              |                                  |
|               |                        |              |        |               |            |        |      | Svc Re    | eq Names        |             |          |                |                |               |           |               |            |               |             |              |              |                                  |
| SPECTRA       |                        |              |        |               |            |        |      |           |                 |             |          |                |                |               |           |               |            |               |             |              |              |                                  |
|               |                        |              |        |               |            |        |      |           |                 |             |          |                |                |               |           |               |            |               |             | _            |              |                                  |
|               | Notification Category  |              |        |               |            |        |      |           |                 |             |          |                |                |               |           |               |            |               |             |              |              |                                  |
|               | ALL                    |              |        |               |            |        |      |           |                 |             |          |                |                |               |           |               |            |               |             |              |              |                                  |
|               | O Operational          | Notification |        |               |            |        |      |           |                 |             |          |                |                |               |           |               |            |               |             |              |              |                                  |
|               | 0 11111                |              |        |               |            |        |      |           |                 |             |          |                |                |               |           |               |            |               |             |              |              |                                  |
|               | Notification Type      |              |        |               | Contact Me | ethods |      |           |                 |             |          | Busin          | ess Units      |               |           |               |            |               |             |              | Svc Re       | q Names                          |
| AAA ASSOC ADD | POVAL                  |              |        | MI            |            |        |      |           |                 |             |          |                |                |               |           |               |            |               |             |              |              |                                  |

## **Email Notification Subscriptions**

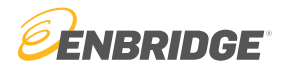

#### • How to view email notification subscriptions

- Email Notices  $\rightarrow$  Subscribed Email Notifications

#### - Here you can see which emails you are subscribed to and manage subscriptions

| SystemTest      | 24.01.01 Login: TSTELLIOT01 |               | Subscribed Ema  | ail Notifications: ELLIOT CO |                |                         | 1/11/2024 4:24:15 PM CST  |
|-----------------|-----------------------------|---------------|-----------------|------------------------------|----------------|-------------------------|---------------------------|
| ▼ 🔒 🗉           |                             |               |                 |                              |                | Sus                     | pend Activate Unsubscribe |
|                 | Notification Type [ALL]     | ~             | Business Unit   | [ALL]                        | ~              | Contact Method [ALL]    | ~                         |
|                 | Svc Req Name [ALL]          | ~             | Functional Area | [ALL]                        | ~              | Status [ALL]            | ~                         |
| Stat            | us Notification Type        | Business Unit | Svc Reg Name    | Functional Area              | Contact Method | Lindate Timestamn       |                           |
| Active          | CRITICAL                    | WIR           |                 | iormational Postings wo      | RKE-MAIL       | 06/05/2023 14:46:14:760 |                           |
| Active          | CRITICAL                    | NPC           | Int             | formational Postings WO      | DRK E-MAIL     | 06/05/2023 14:48:14.780 | <u>^</u>                  |
| Active          | CRITICAL                    | NXCA          | Int             | formational Postings WO      | DRK E-MAIL     | 06/05/2023 14:48:14.780 |                           |
| Active          | CRITICAL                    | NXUS          | Int             | formational Postings WO      | ORK E-MAIL     | 06/05/2023 14:48:14.780 |                           |
| Active          | CRITICAL                    | SESH          | Int             | formational Postings WO      | DRK E-MAIL     | 06/05/2023 14:48:14.781 |                           |
| Active          | CRITICAL                    | SGSC          | Int             | formational Postings WO      | DRK E-MAIL     | 06/05/2023 14:48:14.780 |                           |
| Active          | CRITICAL                    | SR            | Int             | formational Postings WO      | ORK E-MAIL     | 06/05/2023 14:48:14.781 | I                         |
| Active          | CRITICAL                    | STT           | Int             | formational Postings WO      | ORK E-MAIL     | 06/05/2023 14:48:14.780 |                           |
| Active          | CRITICAL                    | TE            | Int             | formational Postings WO      | DRK E-MAIL     | 06/05/2023 14:48:14.781 |                           |
| Active          | CRITICAL                    | TPGS          | Int             | formational Postings WO      | DRK E-MAIL     | 06/05/2023 14:48:14.780 |                           |
| Active          | CRITICAL                    | VCP           | Int             | formational Postings WO      | ORK E-MAIL     | 06/05/2023 14:48:14.781 |                           |
| Active          | CRITICAL                    | WRGS          | Int             | formational Postings WO      | ORK E-MAIL     | 06/05/2023 14:48:14.781 |                           |
| Active          | GENERAL BULLETINS           | AGT           | Of              | ther WO                      | ORK E-MAIL     | 06/05/2023 14:48:14.781 |                           |
| Active          | GENERAL BULLETINS           | BGS           | 01              | ther WO                      | DRK E-MAIL     | 06/05/2023 14:48:14.780 |                           |
| Active          | GENERAL BULLETINS           | BIG           | 01              | ther WO                      | ORK E-MAIL     | 06/05/2023 14:48:14.781 |                           |
| Active          | GENERAL BULLETINS           | BSP           | 01              | ther WO                      | ORK E-MAIL     | 06/05/2023 14:48:14.780 |                           |
| Active          | GENERAL BULLETINS           | EHP           | Ot              | ther WO                      | DRK E-MAIL     | 06/05/2023 14:48:14.781 |                           |
| Active          | GENERAL BULLETINS           | ETNG          | 01              | ther WO                      | DRK E-MAIL     | 06/05/2023 14:48:14.781 |                           |
| Active          | GENERAL BULLETINS           | GB            | 01              | ther WO                      | ORK E-MAIL     | 06/05/2023 14:48:14.781 |                           |
| Active          | GENERAL BULLETINS           | GPL           | 01              | ther WO                      | ORK E-MAIL     | 06/05/2023 14:48:14.781 |                           |
| Active          | GENERAL BULLETINS           | MBHP          | ot              | ther WO                      | ORK E-MAIL     | 06/05/2023 14:48:14.781 |                           |
| Active          | GENERAL BULLETINS           | MCGP          | ot              | ther WO                      | ORK E-MAIL     | 06/05/2023 14:48:14.781 |                           |
| Active          | GENERAL BULLETINS           | MNCA          | 01              | ther WO                      | ORK E-MAIL     | 06/05/2023 14:48:14.780 |                           |
| Active          | GENERAL BULLETINS           | MNUS          | 01              | ther WO                      | ORK E-MAIL     | 06/05/2023 14:48:14.780 |                           |
| Active          | GENERAL BULLETINS           | MR            | Ot              | ther WO                      | DRK E-MAIL     | 06/05/2023 14:48:14.780 |                           |
| Active          | GENERAL BULLETINS           | NPC           | Ot              | ther WO                      | DRK E-MAIL     | 06/05/2023 14:48:14.781 |                           |
| Active          | GENERAL BULLETINS           | NXCA          | ot              | ther WO                      | DRK E-MAIL     | 06/05/2023 14:48:14.780 |                           |
| Active          | GENERAL BULLETINS           | NXUS          | 01              | ther WO                      | ORK E-MAIL     | 06/05/2023 14:48:14.780 | -                         |
|                 |                             |               |                 |                              |                |                         | → 72 Rows                 |
| Email Descripti | on:                         |               | CRI             | TICAL NOTICE                 |                |                         |                           |

# Informational Postings

Link<sub>®</sub> System

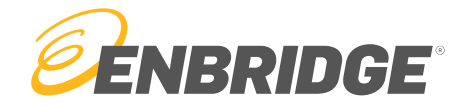

# Informational Postings

- What are Informational postings?
  - The release of public Information pertaining to Enbridge's pipelines and storage facilities

### Key Types of Informational Postings:

- Critical Notices
  - Capacity constraints
  - Computer system status updates (LINK® or Measurement Portal Outages)
  - Force Majeure Outages
  - Operational Flow Orders (OFOs)
- Non-Critical notices
  - Cash Out Indexes
  - Press Releases
  - Rates & Charges
  - Tariff Waivers & Filings
- Customer Meeting Notices and Presentations
   Notice of Gas Available for Sale
- Invoice Finalization Notice
- Greenhouse Gas Report
  - LINK® Training

- Notice of Gas Auction
- Notice of Timely Cycle Volumes being Scheduled
- Penalty Disbursement Report

- Planned Service Outages
- **Operationally Available Capacity**
- Location Data Download

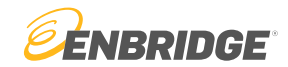

# Informational Postings

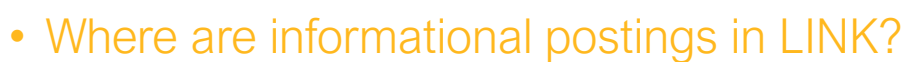

- Each info post board is separated via business unit

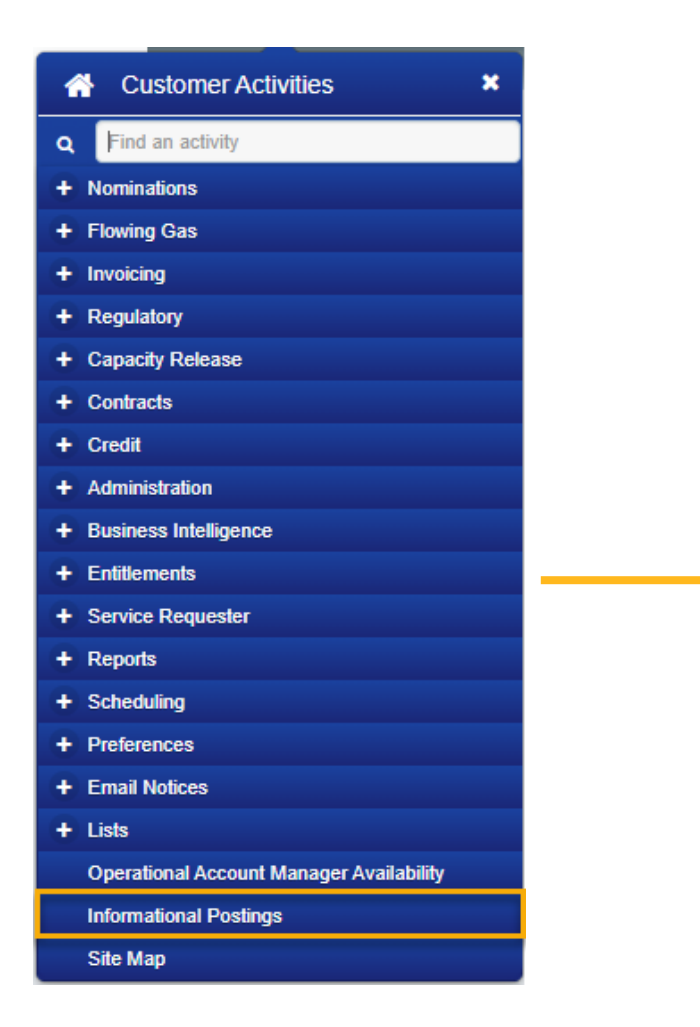

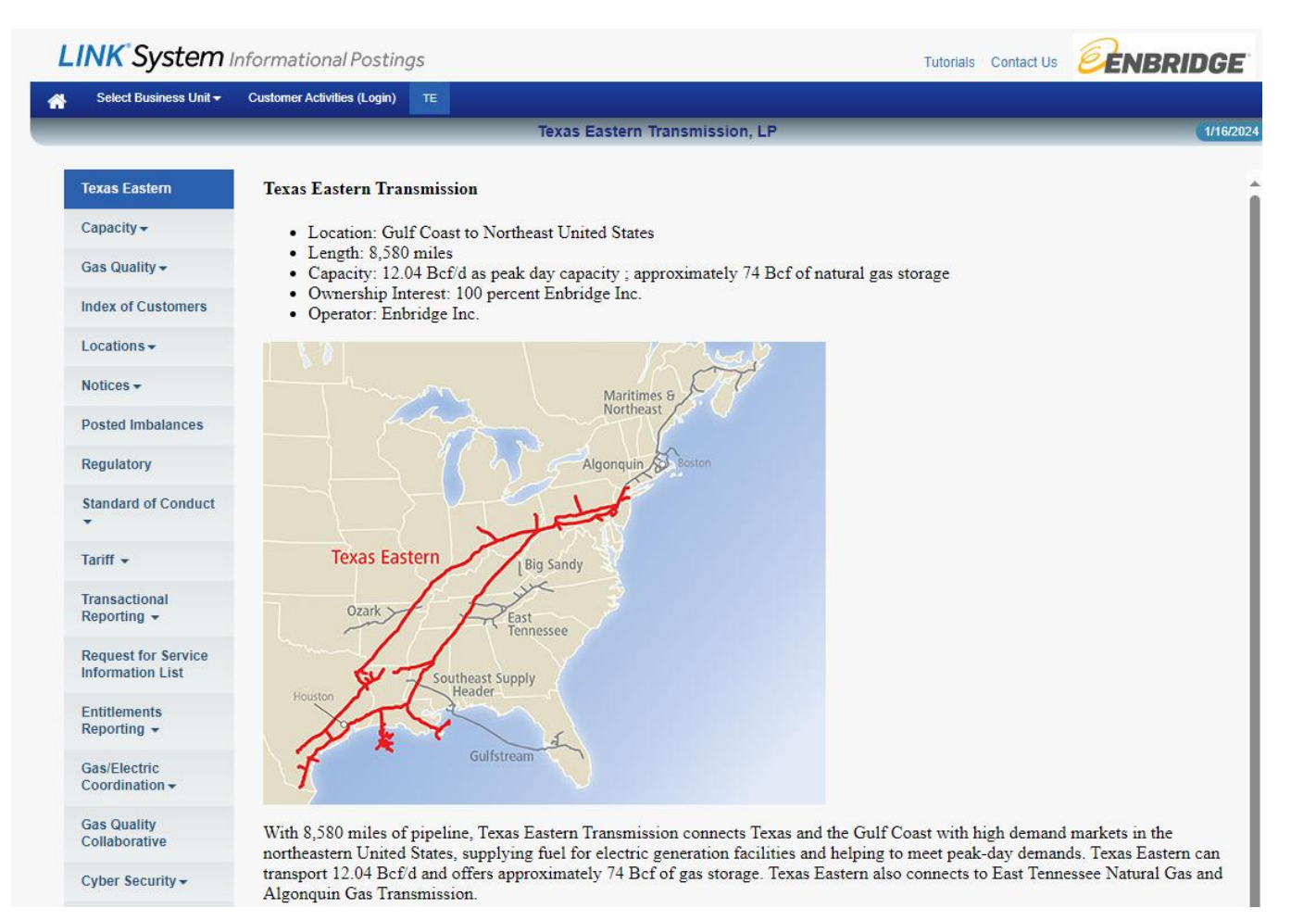

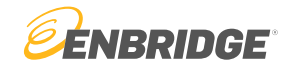

## **Critical Notices**

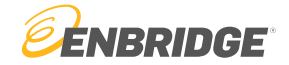

• Notices that communicate information of high importance

| L        | .INK <sup>°</sup> System          | Informatio                | nal Postings              |                           |                           |              | Tutorials Contact Us                    | ENBRIDGE                    |
|----------|-----------------------------------|---------------------------|---------------------------|---------------------------|---------------------------|--------------|-----------------------------------------|-----------------------------|
| <b>^</b> | Select Business Unit <del>-</del> | Customer Acti             | ivities (Login) T         | E                         |                           |              |                                         |                             |
|          |                                   | _                         | Tex                       | as Eastern Tra            | nsmission, LF             | ? : Critical |                                         | 1/16/2024                   |
|          |                                   |                           |                           |                           |                           |              |                                         | 120 Decende Driet           |
|          | Texas Eastern                     | Notice Type               | Posted                    | Notice                    | Notice End                | Notice       | Subject                                 | Response                    |
|          | Capacity -                        |                           | Date/Time                 | Effective<br>Date/Time    | Date/Time                 | Identifier   |                                         | Date/Time                   |
|          | Gas Quality -                     | Capacity<br>Constraint    | 01/15/2024<br>04:27:24 PM | 01/16/2024<br>09:00:00 AM | 01/17/2024<br>09:00:00 AM | 142757       | TE Pipeline Conditions fo<br>1/16/2024  | r i                         |
|          | Index of Customers                | Capacity<br>Constraint    | 01/14/2024<br>03:15:13 PM | 01/15/2024<br>09:00:00 AM | 01/16/2024<br>09:00:00 AM | 142711       | TE Pipeline Conditions fo<br>1/15/2024  | r                           |
|          | Locations -                       | Capacity<br>Constraint    | 01/13/2024<br>03:44:08 PM | 01/14/2024<br>09:00:00 AM | 01/15/2024<br>09:00:00 AM | 142685       | TE Pipeline Conditions fo<br>1/14/2024  | r                           |
|          | Notices -                         | Capacity<br>Constraint    | 01/12/2024<br>03:40:47 PM | 01/13/2024<br>09:00:00 AM | 01/14/2024<br>09:00:00 AM | 142645       | TE Pipeline Conditions fo<br>01/13/2024 | <u>r</u>                    |
| - (      | Critical                          | Capacity<br>Constraint    | 01/12/2024<br>08:00:00 AM | 01/12/2024<br>09:00:00 AM | 04/10/2024<br>12:42:51 PM | 142563       | TE Operational Flow Orde<br>Matrix      | er                          |
| - 1      | Non-Critical                      | Operational               | 01/12/2024                | 01/15/2024                | 04/10/2024                | 142555       | TE Operational Flow Orde                | er                          |
|          | Planned Service                   | Flow Order                | 06:00:00 AM               | 09:00:00 AM               | 09:06:55 AM               |              | WLA and STX)                            | <u>ig ELA,</u>              |
|          | Outage                            | Capacity                  | 01/11/2024                | 01/12/2024                | 01/13/2024                | 142593       | TE Pipeline Conditions fo               | <u>r</u>                    |
|          | waste Heat                        | Constraint                | 04:24:54 PM               | 09:00:00 AM               | 09:00:00 AM               | 142502       | 1/12/2024 UPDATE                        | r                           |
|          | Open seasons                      | Constraint                | 03:28:48 PM               | 09:00:00 AM               | 09:00:00 AM               | 142392       | 1/12/2024                               | <u>"</u>                    |
|          | Indexes                           | Operational<br>Flow Order | 01/11/2024<br>03:00:00 PM | 01/13/2024<br>09:00:00 AM | 04/10/2024<br>08:33:02 AM | 142552       | TE Operational Flow Orde                | <u>er</u><br>1 <u>9 M1-</u> |

Informational postings 33

### Critical Notices – Meter Underperformance

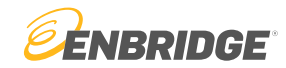

TSP: 007932908 TSP Name: Texas Eastern Transmission, LP Critical Desc: Critical notice Notice Eff Date/Time: 12/24/2022 08:00:19 AM Notice End Date/Time: 03/24/2023 08:00:19 AM Notice ID: 128931 Notice Stat Desc: Supersede Notice Type: Capacity Constraint Post Date/Time: 12/24/2022 08:00:19 AM Prior Notice: 128930 Reqrd Rsp Desc: No response required Rsp Date/Time: Subject: TE Meter Underperformance -- UPDATE

#### Notice Text:

Due to large daily due pipeline imbalances resulting in lower than desired line pack levels across Texas Eastern Transmission's (TE) system, TE has limited ability to absorb additional due pipeline imbalances from receipt and/or delivery point operators. TE is requiring the following meter operators to perform to scheduled quantities or confirmation restrictions will be made commensurate with anticipated physical deliveries:

70283 - TGC LICK CREEK 73615 - BOARDWALK STORAGE COMPANY 73413 - TENNESSEE GAS P/L - HANGING ROCK LATERAL 73198 - TENNESSEE. GAS P/L - CASEY CO., KY 73559 - TRES PALACIOS GAS STORAGE 73656 - WILLIAMS OHIO VALLEY MIDSTREAM LLC.-GOSNEY HILL ROAD, MARSH 73736 - WILLIAMS OVM / OAK GROVE, CLAY WVA

If immediate action is not taken by the meter operator, confirmation reductions will be made at the listed location.

TE will continue to monitor performance at these meters for future gas days.

Please contact your Operations Account Representative should you have any questions.

- Meter underperformance occurs when meter operators develop significant gas imbalances, causing lower than desired levels of gas in the pipe.
- If the meter operator does not follow scheduled nomination quantities, Enbridge will force gas flow cuts to restore the pipeline to correct operational flow levels

• This notice informs customers about which meters will be performing cuts (done either by the meter operator or Enbridge) if imbalances continue

### Critical Notices – Operational Flow Orders

| TSP:                                | 007932908                          |
|-------------------------------------|------------------------------------|
| TSP Name:                           | Texas Eastern Transmission, LP     |
| <b>Critical Notice Description:</b> | Critical notice                    |
| Notice Effective Date:              | 01/04/2024                         |
| Notice Effective Time:              | 09:00:00 AM                        |
| Notice End Date:                    | 04/01/2024                         |
| Notice End Time:                    | 08:24:00 AM                        |
| Notice Identifier:                  | 142208                             |
| Notice Status Description:          | Initiate                           |
| Notice Type:                        | Operational Flow Order             |
| Posting Date:                       | 01/02/2024                         |
| Posting Time:                       | 03:00:00 PM                        |
| Prior Notice Identifier:            |                                    |
| Required Response                   |                                    |
| Indicator Description:              | No response required               |
| Response Date:                      |                                    |
| Response Time:                      |                                    |
| Subject:                            | TE Operational Flow Order EFF 01/0 |

 OFOs are penalties given to meter operators or shippers who over withdraw gas from the pipe, causing an imbalance

• The OFO notice specifies tolerance levels, penalty charges, and the length of the OFO notice

Actual deliveries of Gas must equal scheduled deliveries

#### Notice Text:

In order to maintain the operational integrity of the system, TE is issuing an Operational Flow Order (OFO) pursuant to Section 4.3 of the General Terms and Conditions of TE's FERC Gas Tariff effective 9:00 AM CCT January 4, 2024, to all parties, with the exception of those governed by a FERC gas tariff, in Texas Eastern's Market Area Zones M2-24, M2-30 and M3.

This OFO does not affect the ability of TE to receive or deliver quantities of gas for scheduled nominations to any customer or pipeline.

During the effectiveness of this OFO, all parties must be balanced such that actual deliveries of gas out of the system must be equal to or less than scheduled deliveries out of the system. The penalty shall apply to each dekatherm of actual delivery quantities that are greater than scheduled quantities plus 2,000 Dth or 102% of scheduled delivery quantities.

During the effectiveness of this OFO, all parties must be balanced such that actual receipts of gas into the system must be equal to or greater than scheduled receipts into the system. The penalty shall apply to each dekatherm of actual receipt quantities that are less than scheduled quantities minus 2,000 Dth or 98% of scheduled receipt quantities.

The penalty will be equal to three times the daily Platts Gas Daily "Daily Price Survey" posting for the High Common price for the geographical region, as defined in Section 8.5(a) of the General Terms and Conditions of TE's FERC Gas Tariff for the day on which such violation occurred. In addition, TE will not permit retroactive nominations to avoid an OFO penalty except for primary firm no-notice nominations or shippers who can secure day ending Due Shipper supply.

TE may be required to issue an hourly OFO pursuant to General Terms and Conditions Section 4.3(H) to impose further restrictions in order to maintain the operational integrity of the system.

This OFO will remain in effect until further notice.

Please contact your Operations Account Representative should you have any questions.

### Critical Notices – Force Majeure Outage

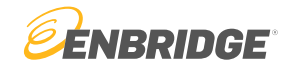

TSP: 007932908

TSP Name: Texas Eastern Transmission, LP Critical Desc: Critical notice Notice Eff Date/Time: 12/23/2022 04:45:30 PM Notice End Date/Time: 03/23/2023 04:45:30 PM Notice ID: 128924 Notice Stat Desc: Initiate Notice Type: Force Majeure Post Date/Time: 12/23/2022 04:45:30 PM Prior Notice: Reqrd Rsp Desc: No response required Rsp Date/Time: Subject: Five Points Compressor Station Force Majeure

#### Notice Text:

Texas Eastern Transmission, LP (TE) hereby declares a Force Majeure in accordance with Section 17 of the General Terms and Conditions of its FERC Gas Tariff. The Force Majeure event is due to an outage at its Five Points Compressor Station (Five Points) in Five Points, Ohio which occurred on December 23, 2022. While efforts to repair the compressor station to full capacity are underway, the estimated time of restoration is unclear at this time.

TE will post updates to the status of repairs as they are known.

Please contact your Operations Account Representative if you have any questions.

- Force Majeures are unplanned outages in pipeline service, often due to equipment failure that requires immediate repair before resumption of service
- Some pipelines have safe harbor periods that allow the pipeline a period of time to make necessary repairs before having to refund reservation charges
- This notice informs the customer of the outage and an expected time of repair (if any)

### Critical Notices – Unplanned Outage

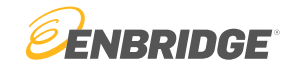

TSP: 007932908 TSP Name: Texas Eastern Transmission, LP Critical Desc: Critical notice Notice Eff Date/Time: 12/23/2022 04:42:24 PM Notice End Date/Time: 03/23/2023 04:42:24 PM Notice ID: 128923 Notice Stat Desc: Initiate Notice Type: Capacity Constraint Post Date/Time: 12/23/2022 04:42:24 PM Prior Notice: Reqrd Rsp Desc: No response required Rsp Date/Time: Subject: Five Points Compressor Station Unplanned Outage

#### Notice Text:

Texas Eastern (TE) has experienced an unplanned outage at its Five Points, Ohio compressor station and efforts to restore this compressor station to full capacity are underway. This outage results in a capacity for nominations flowing west to east through the stations below as follows:

#### Reduced to approximately

| Sarahsville     | 654,000 Dth/d |
|-----------------|---------------|
| Summerfield     | 654,000 Dth/d |
| Somerset        | 644,000 Dth/d |
| Five Points     | 658,000 Dth/d |
| Lebanon         | 651,000 Dth/d |
| Lebanon Lateral | 398,000 Dth/d |
| Glen Karn       | 337,000 Dth/d |
| Gas City        | 489,000 Dth/d |
|                 |               |

As a result of this unplanned outage, nominations currently scheduled for Gas Day December 23, 2022, through the Five Points compressor station are being reduced to approximately 658,000 Dth/d in accordance with the curtailment procedures in Section 4.2 of its FERC Gas Tariff.

TE will post updates to the status of the repairs as soon as it is known.

Please contact your Operations Account Representative if you have any questions.

- This notice is coupled with the force majeure notice to inform customers of which locations are having capacity reduced
- The capacity listed is the new available capacity limit at each of the effected locations
- Nominations will be cut accordingly to abide by these new capacity constraints

### Critical Notices – Pipeline Conditions

#### Response Time:

TE Pipeline Conditions for 01/04/2024

#### Subject: Notice Text:

For Gas Day January 4, 2024, Texas Eastern (TE) has approved and scheduled nominations at each pipeline segment and meter station up to TE's operational capacity. The following locations have been restricted due to requested nominations exceeding TE's operational capacity:

|                                     | Scheduled   |                | 1              | Priori         |                |                |                |                |                   |
|-------------------------------------|-------------|----------------|----------------|----------------|----------------|----------------|----------------|----------------|-------------------|
| Restricted Locations                | and Sealed  | TABS           | IT             | 4B             | 4A             | 3              | 2              | 1              | Notes             |
| North of Berne                      |             |                |                |                |                |                |                |                |                   |
| Shermansdale/Chambersburg           |             | N/A            | 100%           | 51%            |                |                |                |                |                   |
| Linden East                         | Yes         |                |                |                |                |                |                |                |                   |
| Meter 75919 Deliveries              |             | N/A            | 100%           | 100%           | 100%           | 91%            |                |                |                   |
| Leidy Receipts                      |             | 100%           | 100%           | 54%            |                |                |                |                |                   |
| Chester Junction 1-A                |             | N/A            | 100%           | 88%            |                |                |                |                |                   |
| Chester Junction 1-A-1              | Yes         |                |                |                |                |                |                |                |                   |
| TE/AGT Lease                        | Yes         |                |                |                |                |                |                |                | To Lease Capacity |
| Nexus/TE Leased Meters              | Yes         |                |                |                |                |                |                |                | To Lease Capacity |
| 30" South of Berne                  |             |                |                |                |                |                |                |                |                   |
| Berne South                         |             | N/A            | 100%           | 100%           |                |                |                |                |                   |
| Danville South                      |             | N/A            | 100%           | 100%           |                |                |                |                |                   |
| Tompkinsville South                 |             | N/A            | 100%           | 100%           |                |                |                |                |                   |
| Barton South                        | Yes         |                |                |                |                |                |                |                |                   |
| Meter 73730 Receipts                |             | N/A            | 100%           | 100%           | 100%           |                |                |                |                   |
| 24''                                |             |                |                |                |                |                |                |                |                   |
| Lebanon South                       |             | N/A            | 100%           | 100%           |                |                |                |                |                   |
| Batesville South                    | Yes         |                |                |                |                |                |                |                |                   |
| Sarahsville South                   |             | N/A            | 100%           | 100%           |                |                |                |                |                   |
| Access Area                         |             |                |                |                |                |                |                |                |                   |
| Union Church                        |             | N/A            | 100%           | 100%           |                |                |                |                |                   |
| West Monroe                         |             | 15%            |                |                |                |                |                |                |                   |
| Speaks                              |             | N/A            | 100%           | 73%            |                |                |                |                |                   |
| Angleton West - North               |             | N/A            | 100%           | 56%            |                |                |                |                |                   |
| Vidor East                          |             | N/A            | 12%            |                |                |                |                |                |                   |
| TABS Pool Restrictions - Tolerances | ETX         | STX            | WLA            | ELA            | M1-24"         | M1-30"         | M2-24"         | M2-30"         | М3                |
| TABS Pool - Length                  | 2% or 1,000 | 2% or<br>1,000 | 2% or<br>1,000 | 2% or<br>1,000 | 2% or<br>5,000 | 2% or<br>5,000 | 2% or<br>5,000 | 2% or<br>5,000 | 2% or<br>5,000    |
| TABS Pool - Short                   | 2% or 1,000 | 2% or<br>1,000 | 2% or<br>1,000 | 2% or<br>1,000 | 2% or<br>1,000 | 2% or<br>1,000 | 2% or<br>1,000 | 2% or<br>1,000 | 2% or<br>1,000    |

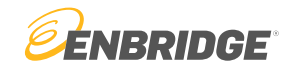

- Informs customers of location capacity restrictions.
  - Restriction cuts are done by percentage of a total nomination, based on the priority assignment of the nomination
- Informs customers of TABS pool restrictions
  - Restriction cuts made by zone on TE
  - LINK takes the higher of the percentage or quantity
- This information is posted daily

### Critical Notices – Pipeline Conditions (Continued)

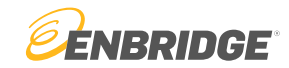

#### No-Notice Restrictions

| No DP - ETX, M1-24", M2-24", M1-30", M2-30" and M3 issued January 15, 2024. 2,000 Dth / 2% Tolerance |
|----------------------------------------------------------------------------------------------------|
|                                                                                                    |
|                                                                                                    |
|                                                                                                    |
|                                                                                                    |
| M2-24, M2-30 and M3                                                                                  |
|                                                                                                    |

#### Systemwide Notes:

If customers/point operators do not manage hourly takes from the system, it will lead to delivery pressures being lower than desired for this area. As a result, TE may be required to impose further restrictions or courses of action in order to maintain the operational integrity of the system, including but not limited to, implementation of flow control at specific delivery meter locations.

TE may be required to issue hourly OFO's to impose further restrictions in order to maintain the operational integrity of the system.

Please contact your Operations Account Representative should you have any questions.

- Informs customers of any no-notice restrictions or OFOs/Imbalance notices in place for the day
- The FERC Order 698 section communicates which pipeline areas Power Plant burn profiles are required
- Any additional information that needs to be communicated to customers will be listed under "Systemwide Notes"

#### Informational postings 40

### Non-Critical Notices

### • What are non-critical postings?

- Helpful information needed by stakeholders but is not of high operational importance including:
  - Cash Out Indexes
  - Press Releases
  - Rates & Charges
  - Tariff Waivers & Filings
- Customer Meeting Notices and Presentations
- Invoice Finalization Notice
- Greenhouse Gas Report
- LINK® Training

- Notice of Gas Available for Sale
- Notice of Gas Auction
- Notice of Timely Cycle Volumes being Scheduled
- Penalty Disbursement Report

| LINK <sup>®</sup> System  | Informat       | Tutorials Contact Us 횓    | NBRIDGE                       |                           |                      |                                               |                       |
|---------------------------|----------------|---------------------------|-------------------------------|---------------------------|----------------------|-----------------------------------------------|-----------------------|
| Select Business Unit -    | Customer       | Activities (Login)        | те                            |                           |                      |                                               |                       |
|                           |                | Те                        | xas Eastern Tra               | nsmission, LP             | : Non-Critic         | cal                                           | 1/16/202              |
|                           |                |                           |                               |                           |                      | 1                                             | 13 Records Print      |
| Texas Eastern             | Notice<br>Type | Posted<br>Date/Time       | Notice Effective<br>Date/Time | Notice End<br>Date/Time   | Notice<br>Identifier | Subject                                       | Response<br>Date/Time |
| Capacity <del>+</del>     | Other          | 01/15/2024<br>03:43:06 PM | 01/16/2024<br>09:00:00 AM     | 01/17/2024<br>08:59:59 AM | 142756               | Timely Cycle Volumes for gas da<br>01/16/2024 | LX.                   |
| Gas Quality <del>-</del>  | Other          | 01/14/2024<br>03:13:07 PM | 01/15/2024<br>09:00:00 AM     | 01/16/2024<br>08:59:59 AM | 142719               | Timely Cycle Volumes for gas da<br>01/15/2024 | LX.                   |
| Index of Customers        | Other          | 01/13/2024<br>03:28:05 PM | 01/14/2024<br>09:00:00 AM     | 01/15/2024<br>08:59:59 AM | 142676               | Timely Cycle Volumes for gas da<br>01/14/2024 | LX.                   |
| Locations -               | Other          | 01/12/2024<br>03:43:07 PM | 01/13/2024<br>09:00:00 AM     | 01/14/2024<br>08:59:59 AM | 142649               | Timely Cycle Volumes for gas da<br>01/13/2024 | LX.                   |
| Notices -                 | Other          | 01/11/2024<br>02:58:06 PM | 01/12/2024<br>09:00:00 AM     | 01/13/2024<br>08:59:59 AM | 142585               | Timely Cycle Volumes for gas da<br>01/12/2024 | LY.                   |
| Non-Critical              | Other          | 01/10/2024<br>04:16:52 PM | 01/10/2024<br>04:16:52 PM     | 04/09/2024<br>04:16:52 PM | 142546               | TETLP Invoice Finalization                    |                       |
| Planned Service<br>Outage | Other          | 01/10/2024<br>03:28:05 PM | 01/11/2024<br>09:00:00 AM     | 01/12/2024<br>08:59:59 AM | 142531               | Timely Cycle Volumes for gas da<br>01/11/2024 | LX.                   |
| Waste Heat                | Other          | 01/09/2024<br>02:58:06 PM | 01/10/2024<br>09:00:00 AM     | 01/11/2024<br>08:59:59 AM | 142484               | Timely Cycle Volumes for gas da<br>01/10/2024 | LV.                   |

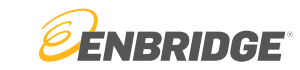

### Planned Service Outage

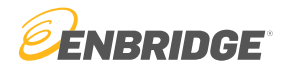

#### • What are planned service outages?

- Scheduled periods in which capacity restrictions will be in place to allow for necessary maintenance and improvements

#### LINK<sup>\*</sup>System Informational Postings Select Business Unit -Customer Activities (Login) Texas Eastern Transmission, LP : Planned Service Outage Texas Eastern Posted Date/Time Notice Effective Date/Time Notice End Date/Time Notice Type Notice Identifier Subject Response Date/Time TE Outage Schedule - UPDATE Planned Service Outage 01/11/2024 01:46:24 PM 01/11/2024 01:46:24 PM 04/10/2024 01:46:24 PM 142564 Capacity -TE Outage Schedule -- UPDATE Planned Service Outage 12/19/2023 04:16:06 PM 12/19/2023 04:16:06 PM 03/18/2024 04:14:06 PM 141729 Planned Service Outage 12/08/2023 01:37:38 PM 12/08/2023 01:37:38 PM 03/07/2024 01:35:38 PM 141308 TE Outage Schedule -- UPDATE Gas Quality -TE Outage Schedule -- UPDATE Planned Service Outage 11/30/2023 04:39:47 PM 11/30/2023 04:39:47 PM 02/28/2024 04:33:47 PM 141044 Index of Customers Planned Service Outage 11/16/2023 03:08:10 PM 11/16/2023 03:08:10 PM 02/14/2024 03:08:10 PM 140538 TE Outage Schedule -- UPDATE TE Outage Schedule -- UPDATE Planned Service Outage 11/08/2023 06:59:33 AM 11/08/2023 06:59:33 AM 02/06/2024 06:59:33 AM 140175 Locations -TE Outage Schedule -- UPDATE Planned Service Outage 11/07/2023 03:27:33 PM 11/07/2023 03:27:33 PM 02/05/2024 03:27:33 PM 140174 TE Outage Schedule -- UPDATE Planned Service Outage 11/02/2023 03:54:31 PM 11/02/2023 03:54:31 PM 01/31/2024 03:54:31 PM 139976 Notices -Planned Service Outage 10/26/2023 03:06:59 PM 10/26/2023 03:06:59 PM 01/24/2024 02:59:59 PM 139671 TE Outage Schedule -- UPDATE Planned Service Outage 10/20/2023 10:50:09 AM 10/20/2023 10:50:09 AM 01/18/2024 10:50:09 AM 139384 TE Outage Schedule -- UPDATE Critical Non-Critical Waste Heat **Open Seasons** Supported Price Indexes

#### Informational postings 41

### Planned Service Outage

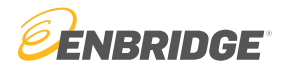

- The report includes detailed information about when, where, and what will be restricted along the pipeline
  - The hyperlinked documents provide further detail about planned outages

| Notice Status Description:                                          | Supersede                          |
|---------------------------------------------------------------------|------------------------------------|
| Notice Type:                                                        | Planned Service Outage             |
| Posting Date:                                                       | 01/11/2024                         |
| Posting Time:                                                       | 01:46:24 PM                        |
| Prior Notice Identifier:                                            | 141729                             |
| Required Response                                                   |                                    |
| Indicator Description:                                              | No response required               |
| Response Date:                                                      |                                    |
| Response Time:                                                      |                                    |
| Subject:                                                            | TE Outage Schedule - UPDATE        |
|                                                                     |                                    |
| Notice Text:                                                        |                                    |
| Download File: <u>TE Major O</u><br>Download File: <u>TE Outage</u> | utage Overview.pdf<br>Schedule.pdf |

The text below is included in the attached PDF located at the top of this posting.

Below is a list of major outages known to date that will affect capacity or that impact major receipt/delivery areas on the Texas Eastern Transmission (TE) system. Due to unforeseen delays or scheduling conflicts, the dates below are subject to change. Any changes to the list below will be posted at the earliest known date. In addition, this schedule is not a complete list of all outages that will occur this outage season, and we reserve the right to update this list to reflect additional major outages when the timing of such major outages can be reasonably forecasted. Any changes to the list below will be posted at the earliest practical date. Furthermore, when operationally feasible, TE will coordinate with upstream and downstream point operators as necessary, to help minimize the operational impact of outages. Parties are urged to monitor these posting to access the most current information.

Access Area - Longview to Kosciusko:

Lufkin to Joaquin 24" Line 11: Cleaning Tool Runs: TBD 2024 ILI Tool Runs: Complete Tool Run Results/ Potential Repairs: TBD

As part of TE's comprehensive integrity assessment of its pipeline system, TE will be conducting cleaning and in-line inspection tool runs on Lufkin and Joaquin 24" Line 11.

During these cleaning and ILI tool runs, the following meters will be unavailable for flow:

73608 - TGG PIPELINE - CENTRAL DELIVERY POINT 73686 - ETX-ENBRIDGE/ZIDER - SHELBY 73927 - KUDO MIDSTREAM-MARTINSVILLE GATHERING-CR 342-73640 - XTO ENERGY/BARFIELD WARD GATHERING

Provident City to Hempstead 24" Line 11: Cleaning Tool Runs: March 20, 2024

As part of TE's comprehensive integrity assessment of its pipeline system, TE will be conducting cleaning tool run on Provident City and Hempstead 24" Line 11.

For tool run, MR 73249 limited to 50,000 Dth/d for duration of tool runs and capacity through Blessing will be limited to 300,000 Dth/d.

73249 - ENTERGY - LEWIS CREEK / MONTGOMERY COUNTY, TX

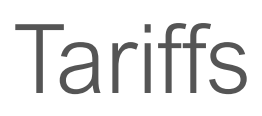

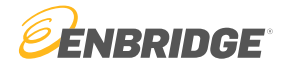

• Customers may access full tariff information for each pipe or storage facility in the info post portal

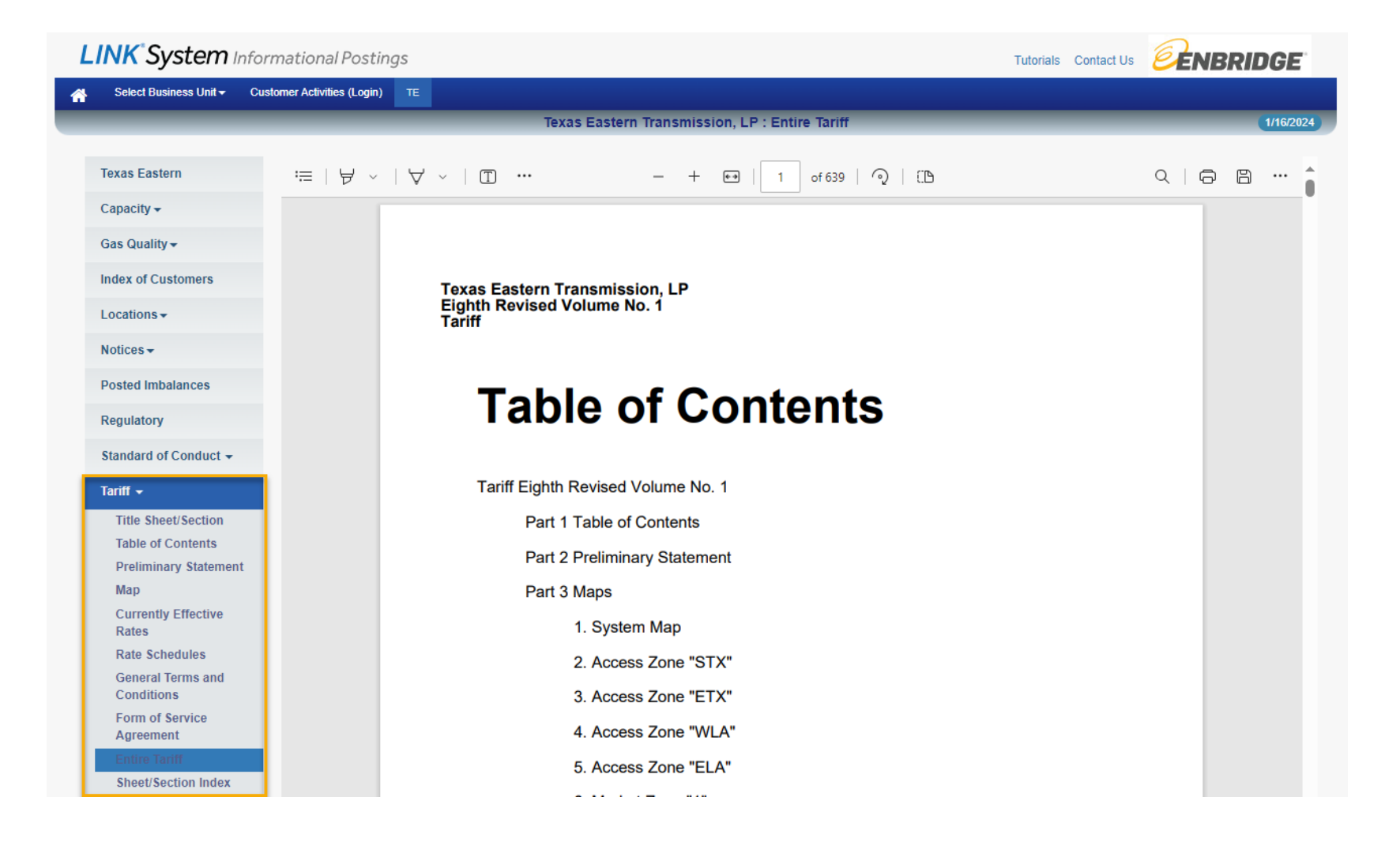

### **Operationally Available Capacity**

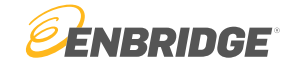

• This report tells customers how much capacity is available at each meter location

| Texas Eastern                           | Texas Eastern Transmission, LP                                                                                                    |
|-----------------------------------------|----------------------------------------------------------------------------------------------------|
| Capacity <del>-</del>                   | Operationally Available Capacity                                                                                                    |
| Operationally<br>Available              | Gas Date: 1/11/2024 EXClass Cycle: TIMELY_2024-01-10_1521 V                                                                                                    |
| Unsubscribed                            | Viewable and Printable Format                                                                                                    |
| Capacity Available<br>Through Capacity  | Downloadable Format         LATE_2024-01-10_1700           Operational Capacity Maps         LATE_2024-01-10_1800           LATE_2024-01-10_1900         LATE_2024-01-10_1900                                                                                                    |
| Release                                 | Texas Eastern Pipeline Summary                                                                                                    |
| Offers to Purchase<br>Released Capacity | Perulack to Chambersburg East LATE_2024-01-10_2100                                                                                                    |
| Requests for                            | Berne to Perulack LATE_2024-01-10_2200                                                                                                    |
| Pipeline Capacity                       | Gas City to Berne LATE_2024-01-11_0005                                                                                                    |
| Peak Day Design                         | Late_2024-01-11_0100                                                                                                    |
| Reserved Capacity                       | Lider to Kosciusko Stora LATE 2024-01-11_0300                                                                                                    |
| No-notice Meter                         | West End to Longview & Vidor                                                                                                    |
| Level Allocation                        | TETL P Lease N1/NY Stor LATE_2024-01-11_0600                                                                                                    |
| Gas Quality -                           | LATE_2024-01-11_0800                                                                                                    |
| ouo quanty                              | LATE_2024-01-11_0900                                                                                                    |
|                                         | Texas Eastern Transmission, LP         Operationally Available Capacity         Gis Onte: [10:0204]         Context Texas Eastern Pipeline Summary         Critical Notices                                                                                                    |
|                                         | Show Table<br>Download Csv                                                                                                    |
|                                         | Gas Date: 2024-01-09 Cycle: INTRDY_2024-01-09 [300 Creater do, 014/3024 (2009) 180<br>For the second of the second of the second |
|                                         | Lan Barr Material                                                                                                    |

|                        | <b>ENBRIDGE</b>                                                       |           | Tex              | as Eastern Tr            |                                |                       |   |                     |                    |                       |                                |                                  |
|------------------------|-----------------------------------------------------------------------|-----------|------------------|--------------------------|--------------------------------|-----------------------|---|---------------------|--------------------|-----------------------|--------------------------------|----------------------------------|
| Post Date<br>Post Time | 01-10-2024<br>09:00                                                   |           |                  | Ope                      | Eff                            | 01-09-2024<br>09:00   |   |                     |                    |                       |                                |                                  |
| Loc                    | Loc Name                                                              | Loc<br>Zn | Flow Ind<br>Desc | Loc Purp<br>Desc         | Loc/QTI<br>Desc                | Meas<br>Basis<br>Desc | п | All<br>Qty<br>Avail | Design<br>Capacity | Operating<br>Capacity | Total<br>Scheduled<br>Quantity | Operational<br>Availab<br>Capaci |
| 70004                  | Dominion Energy Transmission, Inc -<br>Clarington, OH                 | 2         | Delivery         | Delivery Location        | Delivery Point Quantity        | MMBtu                 | N | Y                   | 593,830            | 600,490               | 0                              | 600,4                            |
| 70011                  | Columbia Gas of PA Eagle, PA                                          | 3         | Delivery         | Delivery Location        | <b>Delivery Point Quantity</b> | MMBtu                 | Ν | Y                   | 291,789            | 444,405               | 135,726                        | 308,6                            |
| 70017                  | Indiana Gas - Greensburg, IN                                          | 2         | Delivery         | <b>Delivery Location</b> | <b>Delivery Point Quantity</b> | MMBtu                 | Ν | Y                   | 21,573             | 21,573                | 1,866                          | 19,70                            |
| 70018                  | Indiana Gas - Seymour, IN                                             | 2         | Delivery         | Delivery Location        | Delivery Point Quantity        | MMBtu                 | Ν | Y                   | 57,331             | 58,910                | 650                            | 58,2                             |
| 70020                  | Equitrans - Waynesburg, PA                                            | 2         | Delivery         | Delivery Location        | <b>Delivery Point Quantity</b> | MMBtu                 | Ν | Y                   | 4,932              | 5,402                 | 0                              | 5,40                             |
| 70030                  | Philadelphia Gas Works - Point Breeze,PA                              | 3         | Delivery         | Delivery Location        | Delivery Point Quantity        | MMBtu                 | Ν | Y                   | 198,453            | 198,453               | 83,244                         | 115,20                           |
| 70033                  | PECO Energy - Cromby Generation, PA                                   | 3         | Delivery         | Delivery Location        | <b>Delivery Point Quantity</b> | MMBtu                 | Ν | Y                   | 103,000            | 103,000               | 1                              | 102,99                           |
| 70034                  | Philadelphia Gas Works - Levick St., PA                               | 3         | Delivery         | Delivery Location        | Delivery Point Quantity        | MMBtu                 | Ν | Y                   | 150,715            | 159,120               | 24,938                         | 134,11                           |
| 70035                  | PECO Energy - Tilghman St Chester, PA                                 |           | Delivery         | <b>Delivery Location</b> | <b>Delivery Point Quantity</b> | MMBtu                 | Ν | Y                   | 179,942            | 180,378               | 8,726                          | 171,6                            |
| 70036                  | PECO Energy - West Conshohocken, PA                                   | 3         | Delivery         | Delivery Location        | Delivery Point Quantity        | MMBtu                 | Ν | Y                   | 152,560            | 166,622               | 61,443                         | 105,1                            |
| 70039                  | United Cities - Harrisburg, IL                                        | 1         | Delivery         | <b>Delivery Location</b> | Delivery Point Quantity        | MMBtu                 | Ν | Y                   | 20,809             | 20,738                | 2,597                          | 18,14                            |
| 70040                  | Central II New Dennison, IL                                           | 1         | Delivery         | <b>Delivery Location</b> | <b>Delivery Point Quantity</b> | MMBtu                 | Ν | Y                   | 63,989             | 63,989                | 0                              | 63,9                             |
| 70041                  | Columbia Gas - Lebanon, OH                                            | 2         | Delivery         | Delivery Location        | <b>Delivery Point Quantity</b> | MMBtu                 | Ν | Y                   | 234,583            | 239,912               | 99,488                         | 140,43                           |
| 70042                  | Union Elec -Cape Girardeau, MO                                        | 1         | Delivery         | Delivery Location        | Delivery Point Quantity        | MMBtu                 | Y | Y                   | 63,226             | 63,226                | 10,206                         | 53,0                             |
| 70043                  | Union Electric - Dexter, MO                                           | 1         | Delivery         | <b>Delivery Location</b> | <b>Delivery Point Quantity</b> | MMBtu                 | Ν | Y                   | 10,692             | 10,692                | 0                              | 10,69                            |
| 70051                  | PEOPLES NAT - Somerset, PA                                            | 2         | Delivery         | Delivery Location        | Delivery Point Quantity        | MMBtu                 | Ν | Y                   | 55,588             | 55,588                | 5,000                          | 50,58                            |
| 70056                  | Columbia Gas of PA (Uniontown)                                        | 2         | Delivery         | <b>Delivery Location</b> | <b>Delivery Point Quantity</b> | MMBtu                 | Ν | Y                   | 64,141             | 65,802                | 13,700                         | 52,10                            |
| 70057                  | Public Service - South Plainfield, NJ                                 | 3         | Delivery         | <b>Delivery Location</b> | <b>Delivery Point Quantity</b> | MMBtu                 | Ν | Y                   | 94,494             | 95,754                | 1,106                          | 94,64                            |
| 70058                  | National Grid Metro NY, Goethals Rd.,<br>Staten Island, Richmond Co., | 3         | Delivery         | Delivery Location        | Delivery Point Quantity        | MMBtu                 | N | Y                   | 793,250            | 793,250               | 281,407                        | 511,84                           |
| 70059                  | Chevron - Perth Amboy, NJ                                             | 3         | Delivery         | Delivery Location        | <b>Delivery Point Quantity</b> | MMBtu                 | Ν | Y                   | 24,228             | 24,228                | 0                              | 24,23                            |
| 70061                  | Atmos Energy Corporation - Scott Co, MO                               | 1         | Delivery         | Delivery Location        | <b>Delivery Point Quantity</b> | MMBtu                 | Ν | Y                   | 52,353             | 52,353                | 0                              | 52,3                             |
| 70062                  | Nat Gas & Oil - Somerset, OH                                          | 2         | Delivery         | Delivery Location        | Delivery Point Quantity        | MMBtu                 | Ν | Y                   | 35,521             | 35,521                | 7,996                          | 27,52                            |
| 70063                  | Huntingburg, IN                                                       | 2         | Delivery         | <b>Delivery Location</b> | <b>Delivery Point Quantity</b> | MMBtu                 | Ν | Y                   | 10,016             | 10,016                | 571                            | 9,44                             |
| 70065                  | Texas Gas Transmission - Lisbon, LA<br>(Delivery)                     | ETX       | Delivery         | Delivery Location        | Delivery Point Quantity        | MMBtu                 | N | Y                   | 374,724            | 374,724               | 2,000                          | 372,72                           |
| 70066                  | Parkway Generation - Sewaren, NJ                                      | 3         | Delivery         | Delivery Location        | Delivery Point Quantity        | MMBtu                 | Ν | Y                   | 145,137            | 145,137               | 59,601                         | 85,53                            |

Note that Total Design and Operating capacity at locations 78201 and 78214 are limited to a combined 734,278. Nominations reflected in Total Scheduled Quantity are the sum of scheduled nominations at both meters. Operationally Available Capacity reflects the aggregate

catuations. Note that because Algonquin customers can utilize TETLP lease capacity that Total Scheduled Quantity and the resulting Operationally Available Capacity calculation on AGT may vary from TETLP. Operational capacity is based on historical conditions. Availability of meter capacity does not guarantee available mainline capacity.

TSP Name: TX EAST TRAN TSP: 007932908

### Meter Location Data Download

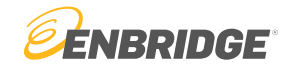

| <ul> <li>Location Data Download</li> <li>LINK® Service Request Forms</li> <li>Nomination Form</li> <li>PDA Change Form</li> <li>New Facility Request Forms</li> </ul> | Downloads -<br>Business Associates<br>Location Data Download<br>LINK® Service Request Forms<br>Nomination Form<br>PDA Change Form<br>New Facility Request Form | <ul> <li>The location data download allows users to see information that is used to identi nominatable meters</li> <li>Similar information is available in LINK<sub>®</sub> by going to Lists → Location</li> </ul> |
|----------------------------------------------------------------------------------------------------|----------------------------------------------------------------------------------------------------|----------------------------------------------------------------------------------------------------|
|----------------------------------------------------------------------------------------------------|----------------------------------------------------------------------------------------------------|----------------------------------------------------------------------------------------------------|

| A        | В              | С          | D         | E        | F       | G          | н          | 1        | J          | К         | L             | м      | N            | 0         | Р         | Q         | R         | S        | т           | U         | V           | w          | x        |
|----------|----------------|------------|-----------|----------|---------|------------|------------|----------|------------|-----------|---------------|--------|--------------|-----------|-----------|-----------|-----------|----------|-------------|-----------|-------------|------------|----------|
| 1 Loc    | Loc Name       | Loc St Abb | Loc Cnty  | Loc Zone | Dir Flo | Loc Stat I | n Loc Type | Eff Date | Inact Date | TSP       | TSP Name TSP  | P FERC | Update D/ U  | Jp/Dn Ind | Up/Dn Na  | Up/Dn ID  | Up/Dn ID  | Up/Dn FE | EF Up/Dn FE | FUp/Dn Lo | ocUp/Dn Loc | Name       |          |
| 2 70004  | DOMINIO        | он         | MONROE    | 2        | D       | Α          | INT        | 19470504 |            | 007932908 | Texas East CO | 00094  | 20210621     | (         | EASTERN   | 116025180 |           | Y        | C000160     | 40207     | TET-MULLE   | Π          |          |
| 3 70007  | EQUITRAN       | PA         | GREENE    | 2        | D       | 1          | INT        |          | 20211103   | 007932908 | Texas East CO | 00094  | 20230130 : \ | (         | EQUITRAN  |           | 000000127 | N        |             |           |             |            |          |
| 4 70011  | COLUMBI4       | PA         | CHESTER   | 3        | D       | Α          | INT        | 19480201 |            | 007932908 | Texas East CO | 00094  | 20231004 ()  | (         | COLUMBI   | 054748041 |           | Y        | C000306     | C22       | EAGLE-25    |            |          |
| 5 70017  | INDIANA (      | IN         | DECATUR   | 2        | D       | Α          | LDC        | 19471222 |            | 007932908 | Texas East CO | 00094  | 20210621 : \ | (         | INDIANA   | 006938211 |           | N        |             |           |             |            |          |
| 6 70018  | INDIANA (      | IN         | JACKSON   | 2        | D       | Α          | LDC        | 19480114 |            | 007932908 | Texas East CO | 00094  | 20221227 : \ | (         | INDIANA   | 006938211 |           | N        |             |           |             |            |          |
| 7 70020  | EQUITRAN       | PA         | GREENE    | 2        | D       | Α          | INT        | 19471226 |            | 007932908 | Texas East CO | 00094  | 20231218 : \ | (         | EQUITRAN  | 189569585 |           | Y        | C000095     | 11181     | ROBERTS F   | ARM        |          |
| 8 70030  | PHILADELI      | PA         | PHILADELI | З        | D       | Α          | LDC        | 19480325 |            | 007932908 | Texas East CO | 00094  | 20230509 : \ | (         | PHILADEL  | 148415904 |           | N        |             |           |             |            |          |
| 9 70033  | PECO ENE       | PA         | CHESTER   | 3        | D       | Α          | LDC        | 19531215 |            | 007932908 | Texas East CO | 00094  | 20230711 : \ | (         | PECO ENE  | 007914468 |           | N        |             |           |             |            |          |
| 10 70034 | PHILADELI      | PA         | MONTGO    | 3        | D       | Α          | LDC        | 19481024 |            | 007932908 | Texas East CO | 00094  | 20230711 : \ | (         | PHILADEL  | 148415904 |           | N        |             |           |             |            |          |
| 11 70035 | PECO ENE       | PA         | DELAWAR   | 3        | D       | Α          | LDC        | 19480917 |            | 007932908 | Texas East CO | 00094  | 20230711 : \ | (         | PECO ENE  | 007914468 |           | N        |             |           |             |            |          |
| 12 70036 | PECO ENE       | PA         | MONTGO    | 3        | D       | Α          | LDC        | 19481011 |            | 007932908 | Texas East CO | 00094  | 20230711 : \ | (         | PECO ENE  | 007914468 |           | N        |             |           |             |            |          |
| 13 70039 | UNITED CI      | IL         | SALINE    | 1        | . D     | Α          | LDC        | 19410921 |            | 007932908 | Texas East CO | 00094  | 20231004 ()  | (         | LIBERTY U | 078314967 |           | Y        | C002871     | 70039     | UNITED CIT  | TIES HARRI | SBURG    |
| 14 70041 | <b>COLUMBI</b> | ОН         | WARREN    | 2        | D       | Α          | INT        | 19481019 |            | 007932908 | Texas East CO | 00094  | 20231004 ()  | (         | COLUMBI   | 054748041 |           | Y        | C000306     | C4        | TETCO LEB   | ANON-6     |          |
| 15 70042 | UNION ELI      | мо         | SCOTT     | 1        | D       | Α          | LDC        | 19490908 |            | 007932908 | Texas East CO | 00094  | 20210621 : \ | (         | UNION EL  | 006968655 |           | N        |             |           |             |            |          |
| 16 70043 | UNION ELI      | мо         | STODDARI  | 1        | D       | Α          | LDC        | 19500718 |            | 007932908 | Texas East CO | 00094  | 20210621 : \ | (         | UNION EL  | 006968655 |           | N        |             |           |             |            |          |
| 17 70051 | PEOPLES N      | PA         | SOMERSE   | 2        | D       | Α          | LDC        | 20050712 |            | 007932908 | Texas East CO | 00094  | 20230130 : \ | (         | PEOPLES I | 007916208 |           | Υ        | C002105     | 70051     | SOMERSET    | , PA       |          |
| 18 70056 | COLUMBI/       | PA         | FAYETTE   | 2        | D       | Α          | INT        | 19501031 |            | 007932908 | Texas East CO | 00094  | 20231004 ()  | (         | COLUMBI   | 008781668 |           | Y        | C012004     | C15       | UNIONTO     | VN-35      |          |
| 19 70057 | PUBLIC SE      | IJ         | MIDDLESE  | 3        | D       | Α          | LDC        | 19490712 |            | 007932908 | Texas East CO | 00094  | 20230130     | (         | PUBLIC SE | 006973812 |           | N        |             |           |             |            |          |
| 20 70058 | NATIONAL       | NY         | RICHMON   | 3        | D       | Α          | LDC        | 19490820 |            | 007932908 | Texas East CO | 00094  | 20230427     | (         | THE BROC  | 006978795 |           | Υ        | C001657     | 70058     | N/A         |            |          |
| 21 70061 | ATMOS EN       | мо         | SCOTT     | 1        | D       | Α          | LDC        | 19500810 |            | 007932908 | Texas East CO | 00094  | 20231004 ()  | (         | LIBERTY U | 078314967 |           | Y        | C002871     | 70061     | ATMOS SC    | отт со     | Inaction |

Informational postings 45

# Customer Support

Link<sub>®</sub> System

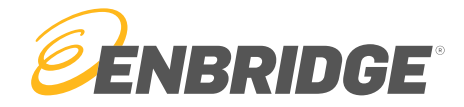

# Customer Support – LINK<sub>®</sub> Application

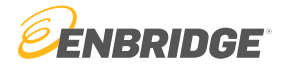

- Have a question regarding the LINK® application? Check out our tutorials!
- Call or Email for detailed questions or support
  - 1-800-827-5465
  - Link-Help@enbridge.com

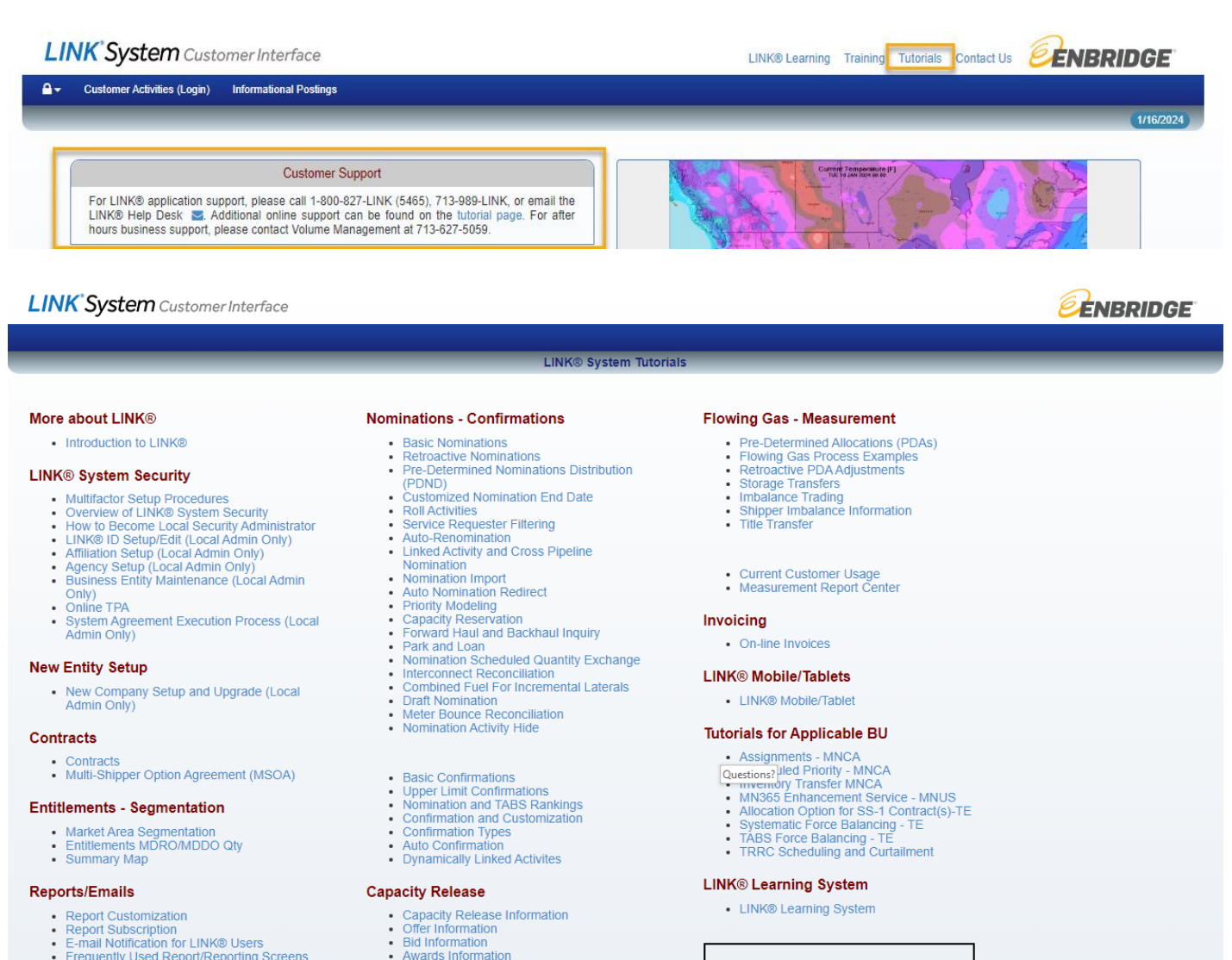

LINK® Help Desk

For LINK® application support please call

Capacity Release Import

 Quick Release/Copy Quick Bid

Frequently Used Report/Reporting Screens

# Customer Support – Operational or Marketing

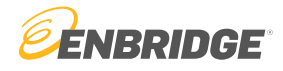

- Operational questions (Nominations, scheduling cuts, OFOs, confirmations, etc.)
  - Capacity Services (During Business Hours)
    - Find your account rep information under <u>"My Profile"</u>
  - Volume Management (After Business Hours)
    - 713-627-5059
    - volmgmtcapmgmt@enbridge.com
- Marketing questions (Rates, capacity availability, invoice discrepancies, etc.)
  - <u>USMarketing@enbridge.com</u>
  - Or ask the LINK® Support Team to find who your marketing account rep is.